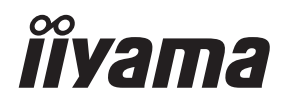

# INSTRUKCJA OBSŁUGI Prolite

## **LCD Monitor**

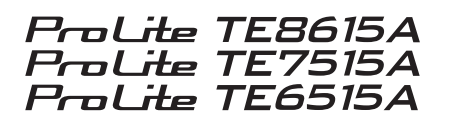

Bardzo dziękuję za wybór monitora LCD iiyama.

Przed zainstalowaniem i włączeniem monitora zalecamy poświęcenie kilku minut na uważne przeczytanie niniejszej obszernej instrukcji. Instrukcję należy przechowywać w bezpiecznym miejscu do wykorzystania w przyszłości. POLSKI

### **OZNAKOWANIE CE DEKLARACJA ZGODNOŚCI**

Ten monitor LCD jest zgodny z wymaganiami dyrektywy WE/UE 2014/53/UE "RED Directive", 2009/125/WE "ErP Directive" i 2011/65/UE "RoHS Directive".

Podatność elektromagnetyczna została dobrana na poziomie zapewniającym prawidłowe działanie w obszarach mieszkalnych, biznesowych i lekkich obiektach przemysłowych oraz małych przedsiębiorstwach, zarówno wewnątrz, jak i na zewnątrz budynków. Wszystkie miejsca pracy charakteryzują się podłączeniem do publicznej sieci niskiego napięcia.

Zakres częstotliwości pracy i maksymalna moc wyjściowa (EIRP) są wymienione poniżej: PL6515

| Function         | Frequency                                    | Maximum Output Power (EIRP) |  |  |  |  |
|------------------|----------------------------------------------|-----------------------------|--|--|--|--|
|                  | 2412~2472 MHz                                | 15.59 dBm                   |  |  |  |  |
|                  | 5180-5240 MHz                                | 16.44 dBm                   |  |  |  |  |
| WiFi             | WiFi         5260-5320 MHz         16.12 dBm | 16.12 dBm                   |  |  |  |  |
|                  | 5500-5700 MHz                                | 16.46 dBm                   |  |  |  |  |
|                  | 5745-5825 MHz                                | 11.22 dBm                   |  |  |  |  |
| Bluetooth BLE    | 2402~2480 MHz                                | 6.49 dBm                    |  |  |  |  |
| Bluetooth BR+EDR | 2402~2480 MHz                                | 5.95 dBm                    |  |  |  |  |
| NFC              | 13.56 MHz                                    | -26.92dBuA/m@ 10m           |  |  |  |  |

#### PL7515

| Function                       | Frequency     | Maximum Output Power (EIRP) |  |  |  |
|--------------------------------|---------------|-----------------------------|--|--|--|
|                                | 2412~2472 MHz | 15.61 dBm                   |  |  |  |
|                                | 5180-5240 MHz | 16.37 dBm                   |  |  |  |
| WiFi 5260-5320 MHz             |               | 15.96 dBm                   |  |  |  |
|                                | 5500-5700 MHz | 16.30 dBm                   |  |  |  |
|                                | 5745-5825 MHz | 11.19 dBm                   |  |  |  |
| Bluetooth BLE                  | 2402~2480 MHz | 6.49 dBm                    |  |  |  |
| Bluetooth BR+EDR 2402~2480 MHz |               | 6.06 dBm                    |  |  |  |
| NFC                            | 13.56 MHz     | -28.35dBuA/m@ 10m           |  |  |  |

#### PL8615

| Function         | Frequency     | Maximum Output Power (EIRP) |  |  |  |
|------------------|---------------|-----------------------------|--|--|--|
|                  | 2412~2472 MHz | 15.62 dBm                   |  |  |  |
|                  | 5180-5240 MHz | 16.33 dBm                   |  |  |  |
| WiFi             | 5260-5320 MHz | 5260-5320 MHz 15.93 dBm     |  |  |  |
|                  | 5500-5700 MHz | 16.24 dBm                   |  |  |  |
|                  | 5745-5825 MHz | 11.18 dBm                   |  |  |  |
| Bluetooth BLE    | 2402~2480 MHz | 6.48 dBm                    |  |  |  |
| Bluetooth BR+EDR | 2402~2480 MHz | 5.95 dBm                    |  |  |  |
| NFC              | 13.56 MHz     | -28.00dBuA/m@ 10m           |  |  |  |

IIYAMA CORPORATION: Wijkermeerstraat 8, 2131 HA Hoofddorp, Holandia Nr modelu: PL8615 / PL7515 / PL6515

### 

#### PRODUKT ZAWIERA dwie baterie alkaliczne AAA.

Nie podgrzewać akumulatorów.

Nie wolno deformować akumulatora.

Nie należy ładować akumulatora.

Nie wrzucać baterii do ognia.

Akumulator należy trzymać z dala od bezpośredniego światła słonecznego i źródeł ciepła, nie przechowywać w środowisku o wysokiej temperaturze i wilgotności.

Nie połykać baterii, Zagrożenie poparzeniem chemicznym.

Nowe i zużyte baterie należy przechowywać z dala od dzieci.

Jeśli komora baterii nie zamyka się bezpiecznie, należy zaprzestać korzystania z produktu i trzymać go z dala od dzieci

Jeśli uważasz, że baterie mogły zostać połknięte lub umieszczone w jakiejkolwiek części ciała, natychmiast zgłoś się do lekarza.

| Model akumulatora                        | R03                                                                                                    |  |
|------------------------------------------|----------------------------------------------------------------------------------------------------|--|
| Napięcie akumulatora/Typowy<br>pojemność | 1.5 V, 400 mAh                                                                                         |  |
| Producent baterii                        | DongGuan Tianqiu Enterprise Co., Ltd.<br>TianQiu Industrial Park, Xinji Industrial Zone, Machong Town, |  |
|                                          | Dongguan FuangDong, P.R. Chiny                                                                         |  |
| Autoryzowany przedstawiciel ds.          | Apex CE Specialists GmbH Grafenberger Allee 277, 40237                                                 |  |
| akumulatorów                             | Düsseldorf, DE                                                                                         |  |

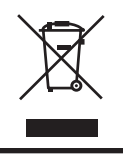

Zalecamy recykling zużytego produktu. Prosimy o kontakt ze sprzedawcą lub centrum serwisowym iiyama. Informacje na temat recyklingu można uzyskać za pośrednictwem Internetu, korzystając z adresu: https://iiyama.com Z tego miejsca można uzyskać dostęp do stron internetowych różnych krajów.

- Zastrzegamy sobie prawo do zmiany specyfikacji bez powiadomienia.
- Wszystkie znaki towarowe użyte w niniejszej instrukcji obsługi są własnością ich odpowiednich właścicieli.
- Numer rejestracyjny Eprel TE6515A-B1AG: 2289587, TE7515A-B1AG: 2293772, TE8615A-B1AG: 2294049

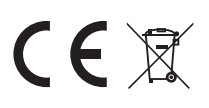

# **SPIS TREŚCI**

| W TROSCE O TWOJE BEZPIECZEŃSTWO            | 1    |
|--------------------------------------------|------|
| ZALECENIA DOTYCZĄCE BEZPIECZEŃSTWA         | 1    |
| UWAGI SPECJALNE DOTYCZĄCE MONITORÓW LCD    | 3    |
| OBSŁUGA KLIENTA                            | 4    |
| CZYSZCZENIE                                | 5    |
| ZANIM URUCHOMISZ MONITOR                   | 6    |
| WŁAŚCIWOŚCI                                | 6    |
| SPRAWDZANIE ZAWARTOŚCI OPAKOWANIA          | 6    |
| ROZPAKOWANIE                               | 7    |
| SPECJALNE UWAGI DOTYCZĄCE EKRANÓW DOTYKOWY | ′CH7 |
| INSTALACJA                                 | 8    |
| ELEMENTY STERUJĄCE I ZŁĄCZA : MONITOR      | 10   |
| FUNKCJE PILOTA ZDALNEGO STEROWANIA         | 13   |
| PRZYGOTOWANIE PILOTA                       | 14   |
| PODSTAWOWE DZIAŁANIE                       | 16   |
| PODŁĄCZANIE MONITORA                       | 19   |
| USTAWIENIA KOMPUTERA                       | 22   |
| OBSŁUGA MONITORA                           | 23   |
| ŹRÓDŁO SYGNAŁU                             | 25   |
| MENU URZĄDZENIA                            | 26   |
| FUNKCJA CZUWANIA                           | 50   |
| ROZWIĄZYWANIE PROBLEMÓW                    | 51   |
| INFORMACJE NA TEMAT RECYKLINGU             | 52   |
| DODATEK                                    | 53   |
| DANE TECHNICZNE: ProLite TE8615A-B1AG      | 53   |
| DANE TECHNICZNE: ProLite TE7515A-B1AG      | 55   |
| DANE TECHNICZNE: ProLite TE6515A-B1AG      | 57   |
| WYMIARY: ProLite TE8615A                   | 59   |
| WYMIARY: ProLite TE7515A                   | 59   |
| WYMIARY: ProLite TE6515A                   | 60   |
| ZGODNY CZAS                                | 61   |

### ZALECENIA DOTYCZĄCE BEZPIECZEŃSTWA

#### **OSTRZEŻENIE**

#### ZAPRZESTAĆ KORZYSTANIA Z MONITORA W PRZYPADKU WYSTĄPIENIA PROBLEMÓW

W przypadku zauważenia jakichkolwiek nietypowych zjawisk, takich jak dym, dziwne dźwięki lub opary, należy odłączyć monitor i natychmiast skontaktować się ze sprzedawcą lub centrum serwisowym iiyama. Dalsze użytkowanie może być niebezpieczne i spowodować pożar lub porażenie prądem.

#### NIGDY NIE ZDEJMOWAĆ OBUDOWY

Wewnątrz monitora znajdują się obwody wysokiego napięcia. Demontaż obudowy może narazić użytkownika na niebezpieczeństwo pożaru lub porażenia prądem.

#### NIE WKŁADAĆ ŻADNYCH PRZEDMIOTÓW DO MONITORA

Nie należy wkładać do monitora żadnych ciał stałych ani płynów, takich jak woda. W razie wypadku należy natychmiast odłączyć monitor od zasilania i skontaktować się ze sprzedawcą lub centrum serwisowym firmy iiyama. Używanie monitora z jakimikolwiek przedmiotami w środku może spowodować pożar, porażenie prądem lub uszkodzenie.

#### ZAINSTALOWAĆ MONITOR NA PŁASKIEJ, STABILNEJ POWIERZCHNI

Upadek lub upuszczenie monitora może spowodować obrażenia ciała.

#### NIE UŻYWAJ MONITORA W POBLIŻU WODY

Nie należy używać monitora w miejscach, w których może on zostać zalany wodą, ponieważ może to spowodować pożar lub porażenie pradem.

#### DZIAŁAĆ PRZY OKREŚLONYM ZASILANIU

Monitor należy obsługiwać wyłącznie przy użyciu określonego źródła zasilania. Użycie niewłaściwego napięcia spowoduje nieprawidłowe działanie i może spowodować pożar lub porażenie prądem.

#### **OCHRONA KABLI**

Nie ciągnąć ani nie zginać kabla zasilania i kabla sygnałowego. Nie należy umieszczać monitora ani innych ciężkich przedmiotów na kablach. Uszkodzenie kabli może spowodować pożar lub porażenie prądem elektrycznym.

#### NIEKORZYSTNE WARUNKI POGODOWE

Zaleca się, aby nie używać monitora podczas silnej burzy, ponieważ ciągłe przerwy w zasilaniu mogą spowodować awarię. Zaleca się również, aby nie dotykać wtyczki w takich okolicznościach, ponieważ może to spowodować porażenie prądem.

#### **UWAGA**

#### **MIEJSCE INSTALACJI**

Nie należy instalować monitora w miejscach, w których mogą wystąpić nagłe zmiany temperatury lub w miejscach wilgotnych, zakurzonych lub zadymionych, ponieważ może to spowodować pożar, porażenie prądem elektrycznym lub uszkodzenie. Należy również unikać miejsc, w których słońce świeci bezpośrednio na monitor.

#### NIE NALEŻY UMIESZCZAĆ MONITORA W NIEBEZPIECZNEJ POZYCJI

Monitor może się przewrócić i spowodować obrażenia, jeśli nie zostanie odpowiednio umieszczony. Należy również upewnić się, że na monitorze nie znajdują się żadne ciężkie przedmioty, a wszystkie kable są poprowadzone w taki sposób, aby dzieci nie mogły ich pociągnąć i spowodować obrażeń.

#### UTRZYMYWAĆ DOBRĄ WENTYLACJĘ

Szczeliny wentylacyjne zapobiegają przegrzewaniu się monitora. Zakrycie szczelin może spowodować pożar. Aby zapewnić odpowiednią cyrkulację powietrza, monitor należy umieścić w odległości co najmniej 10 cm (lub 4 cali) od ścian.

Używanie monitora z tyłu, z boku, do góry nogami lub na dywanie lub innym miękkim materiale może również spowodować uszkodzenie.

#### ODŁĄCZAĆ KABLE PODCZAS PRZENOSZENIA MONITORA

Podczas przenoszenia monitora należy wyłączyć wyłącznik zasilania, odłączyć monitor i upewnić się, że kabel sygnałowy jest odłączony. W przeciwnym razie może dojść do pożaru lub porażenia prądem elektrycznym.

#### **ODŁĄCZ MONITOR**

Jeśli monitor nie jest używany przez dłuższy czas, zaleca się pozostawienie go odłączonego od zasilania w celu uniknięcia wypadków.

#### PRZYTRZYMAĆ WTYCZKĘ PODCZAS ODŁĄCZANIA

Aby odłączyć kabel zasilający lub sygnałowy, należy zawsze ciągnąć za wtyczkę. Nigdy nie ciągnij za sam kabel, ponieważ może to spowodować pożar lub porażenie prądem.

#### NIE DOTYKAĆ WTYCZKI MOKRYMI RĘKAMI

Wyciąganie lub wkładanie wtyczki mokrymi rękami może spowodować porażenie prądem.

### UWAGI SPECJALNE DOTYCZĄCE MONITORÓW LCD

- Następujące objawy są normalne dla monitorów LCD i nie wskazują na problem.
- INFO Po pierwszym włączeniu monitora LCD obraz może nie mieścić się w obszarze wyświetlania ze względu na typ używanego komputera. W takim przypadku należy wyregulować położenie obrazu do prawidłowej pozycji.
  - W zależności od używanego wzoru pulpitu, jasność ekranu może być nieco nierównomierna.
  - Ze względu na charakter ekranu LCD, po zmianie obrazu może pozostać powidok poprzedniego ekranu, gdy ten sam obraz jest wyświetlany przez wiele godzin. W takim przypadku ekran jest przywracany powoli poprzez zmianę obrazu lub wyłączenie przełącznika zasilania na wiele godzin.
- Ten wyświetlacz LCD nie może być używany na zewnątrz.
- Tego wyświetlacza LCD nie można używać z ekranem skierowanym do góry.
- W przypadku użycia kabla dłuższego niż dostarczony, jakość obrazu nie jest gwarantowana. Funkcja dotykowa może zostać zakłócona, jeśli długość kabla USB przekracza 3 m.

### **POTWIERDZENIE UŻYCIA**

Wyświetlacz jest kompatybilny z aplikacjami krajobrazowymi.

### TRWAŁOŚĆ OBRAZU / PRZYKLEJANIE OBRAZU

Należy pamiętać, że na wszystkich ekranach LCD może wystąpić zjawisko trwałości obrazu lub przywierania obrazu. Dzieje się tak, gdy szczątkowy obraz pozostaje widoczny na ekranie, gdy statyczne obrazy są wyświetlane przez długi czas. Trwałość obrazu LCD nie jest trwała, ale należy unikać ciągłego wyświetlania obrazów przez długi czas.

Aby przeciwdziałać trwałości obrazu, należy wyłączyć monitor na tak długo, jak długo wyświetlany był poprzedni obraz, więc jeśli obraz był wyświetlany na monitorze przez 1 godzinę i widoczne są pozostałości lub "duchy" obrazu, należy wyłączyć monitor na 1 godzinę, aby usunąć pozostałości obrazu.

W przypadku wszystkich produktów LFD, iiyama zaleca wyświetlanie ruchomych obrazów i korzystanie z ruchomego wygaszacza ekranu w regularnych odstępach czasu, gdy ekran jest bezczynny. Można również wyłączyć monitor, gdy nie jest używany, aby pomóc w zapobieganiu.

Innymi sposobami na zmniejszenie ryzyka trwałości obrazu jest korzystanie z funkcji FAN-on (jeśli jest dostępna), ustawień niskiego podświetlenia i niskiej jasności.

### DO ROZSZERZONEGO UŻYTKU JAKO WYŚWIETLACZ PUBLICZNY

#### Obraz przyklejający się do panelu LCD

Gdy statyczny obraz jest wyświetlany przez wiele godzin, ślad ładunku elektrycznego pozostaje w pobliżu elektrody wewnątrz wyświetlacza LCD, tworząc obraz "ducha". (Trwałość obrazu).

Trwałość obrazu nie jest funkcją stałą.

#### Zalecenia

Aby zapobiec przywieraniu obrazu i wydłużyć żywotność wyświetlacza, zalecamy wykonanie następujących czynności:

- 1. Unikaj statycznych obrazów wyświetlanych przez długi czas zmieniaj statyczne obrazy w ciągłej pętli.
- 2. Wyłącz monitor, gdy nie jest używany, za pomocą pilota zdalnego sterowania lub funkcji trybu gotowości lub harmonogramu.
- Gdy monitor jest zainstalowany w środowisku o wysokiej temperaturze otoczenia lub w zamkniętym pomieszczeniu, należy użyć funkcji wentylatora chłodzącego, wygaszacza ekranu i niskiej jasności.
- 4. Odpowiednia wentylacja dla każdego monitora jest oczekiwana dla każdej instalacji może być konieczne zastosowanie systemów kontroli klimatu.
- 5. Zdecydowanie zalecamy wykorzystanie aktywnego chłodzenia z wentylatorami w przypadku długiego czasu pracy lub wysokiej temperatury otoczenia.

### **OBSŁUGA KLIENTA**

UWAGA Jeśli musisz zwrócić urządzenie do serwisu, a oryginalne opakowanie zostało wyrzucone, skontaktuj się ze sprzedawcą lub centrum serwisowym iiyama w celu uzyskania porady lub wymiany opakowania.

### CZYSZCZENIE

#### OSTRZEŻENIE

W przypadku upuszczenia na monitor podczas czyszczenia jakichkolwiek materiałów lub płynów, takich jak woda, należy natychmiast odłączyć kabel zasilający i skontaktować się ze sprzedawcą lub centrum serwisowym iiyama.

Ze względów bezpieczeństwa przed przystąpieniem do czyszczenia monitora należy wyłączyć jego zasilanie i odłączyć wtyczkę.

#### UWAGA

UWAGA

Nie należy rozpylać alkoholu ani środków dezynfekujących bezpośrednio na monitor ani używać ich w pobliżu monitora. Nie należy również przecierać monitora ściereczką lub arkuszem zawierającym alkohol lub środki dezynfekujące. Mogą one spowodować odbarwienie, zniszczenie lub pęknięcie obudowy, uszkodzenie powierzchni panelu dotykowego i zniszczenie podzespołów.

Aby uniknąć potencjalnych uszkodzeń monitora (panelu dotykowego / obudowy / zacisków złączy) lub akcesoriów, nigdy nie należy używać następujących silnych rozpuszczalników lub arkuszy czyszczących. Mogą one spowodować odbarwienie, zniszczenie lub pęknięcie obudowy, uszkodzenie powierzchni panelu dotykowego i zniszczenie podzespołów.

| Benzyna                    | Kwaśne lub zasadowe           |
|----------------------------|-------------------------------|
| Rozcieńczalnik             | rozpuszczalniki               |
| Alkohol                    | Wosk                          |
| Wybielacz                  | Materiały ścierne             |
| Nadtlenki                  | Środek do czyszczenia sprzętu |
| Aceton                     | biurowego                     |
| Chlorek metylenu           | Środek do czyszczenia szkła   |
| Toluen                     | Bibuła                        |
| Amoniak                    | Mokra tkanka                  |
| Roztwór podchlorynu sodu   | Tkanina chemiczna             |
| (Wybielacz chlorowy)       | Papier czyszczący             |
| Woda z kwasem podchlorawym |                               |

#### itp.

- Aby chronić panel dotykowy, nie należy zarysowywać ani pocierać ekranu twardymi przedmiotami.
- Nie należy pozostawiać mokrego panelu dotykowego. Jeśli dostanie się na niego kropla wody lub podobna substancja, należy ją natychmiast wytrzeć suchą, miękką ściereczką. Pozostawienie ich może spowodować odbarwienia lub plamy na panelu dotykowym. Ponadto, jeśli wilgoć dostanie się do wnętrza monitora, może spowodować jego uszkodzenie.
- Dotykanie obudowy jakimkolwiek produktem wykonanym z gumy lub plastiku przez długi czas może spowodować degenerację lub utratę farby na obudowie.

| Regularna opieka | Delikatnie przetrzeć obudowę miękką, suchą i czystą szmatką. Jeśli monitor |
|------------------|----------------------------------------------------------------------------|
|                  | jest szczególnie zabrudzony, namocz szmatkę w łagodnym detergencie         |
|                  | dokładnie rozcieńczonym wodą, mocno wykręć, a następnie wytrzyj brud.      |
|                  | Następnie natychmiast przetrzeć miękką, suchą szmatką.                     |

 Dezynfekcja
 Dezynfekcja alkoholem może spowodować odbarwienie, pogorszenie jakości lub pęknięcie obudowy, uszkodzenie powierzchni panelu dotykowego i pogorszenie jakości komponentów. Zamiast tego zalecamy dezynfekcję rąk z dala od monitora przed i po jego użyciu.

Jeśli koniecznie musisz zdezynfekować monitor alkoholem, zapoznaj się z powyższymi ostrzeżeniami i przestrogami. Należy również unikać częstej dezynfekcji alkoholem. FOR YOUR SAFETY 5

### ZANIM URUCHOMISZ MONITOR

### WŁAŚCIWOŚCI

- Obsługa rozdzielczości do 3840 × 2160
- Wysoki kontrast 1200:1 (typowy: bez szkła) / jasność 550 cd/m<sup>2</sup> (Typowy, panel)
- Cyfrowe wygładzanie znaków
- Automatyczna konfiguracja
- Złącza USB typu C / RJ45
- USB Power Delivery obsługuje moc do 100 W
- 2 × 20 W (typowe) głośniki stereo + 1 × 20 W (typowy) subwoofer
- Zgodność ze standardem montażu VESA (600 mm × 400 mm) : ProLite TE6515A
- Zgodność ze standardem montażu VESA (800 mm × 400 mm) : ProLite TE7515A
- Zgodność ze standardem montażu VESA (800 mm × 600 mm) : ProLite TE8615A
- Szkło z powłoką AG i antybakteryjną
- Czytnik NFC
- Czujnik HALL
- Czujnik PIR

### SPRAWDZANIE ZAWARTOŚCI OPAKOWANIA

W zestawie znajdują się następujące akcesoria. Należy sprawdzić, czy są one dołączone do monitora. Jeśli czegoś brakuje lub jest uszkodzone, skontaktuj się z lokalnym sprzedawcą iiyama lub regionalnym biurem iiyama.

- Kabel zasilający \*
- Kabel HDMI
- Dotykowy kabel USB
- Pilot zdalnego sterowania
- Bateria (2 szt.)
- Pióro dotykowe (podwójna głowica: 4 szt.)
- Opaski kablowe (do zarządzania kablami, 6 sztuk)
- Uchwyt montażowy do kamery internetowej (1 zestaw)
- Zestaw do montażu na ścianie
- Antena (3 szt.)
- Skrócona instrukcja obsługi
- Przewodnik bezpieczeństwa

#### UWAGA

Wszelkie gwarancje i rękojmie są nieważne w przypadku jakichkolwiek problemów lub uszkodzeń spowodowanych przez kabel zasilający niedostarczony przez iiyama. Należy użyć zatwierdzonego przewodu zasilającego większy lub równy H05VVF, 3G, 0,75 mm<sup>2</sup>.

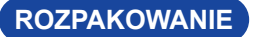

#### UWAGA

Do przenoszenia monitora potrzebne są co najmniej dwie osoby. W przeciwnym razie może on spaść i spowodować poważne obrażenia.

### SPECJALNE UWAGI DOTYCZĄCE EKRANÓW DOTYKOWYCH

#### UWAGA

Trwałe uszkodzenie może wystąpić, jeśli do aktywacji dotyku zostaną użyte przedmioty o ostrych krawędziach, szpiczaste lub metalowe.

Może to spowodować unieważnienie pozostałej gwarancji.

Zalecamy używanie plastikowego rysika (końcówka ø3 mm lub większa) lub palca.

### INSTALACJA

#### UWAGA

- Należy postępować zgodnie z instrukcjami obsługi wybranego typu uchwytu. Wszelkie czynności serwisowe należy zlecać wykwalifikowanemu personelowi serwisowemu.
- Przenoszenie monitora wymaga co najmniej dwóch osób.
- Przed instalacją należy upewnić się, że ściana jest wystarczająco mocna, aby utrzymać odpowiednią wagę wyświetlacza i uchwytu.

### [MONTAŻ NA ŚCIANIE]

#### UWAGA

Użyj czterech śrub M8 x 20 mm, aby przymocować uchwyt montażowy VESA do monitora. Upewnij się, że wszystkie śruby są prawidłowo dokręcone i zabezpieczone.

Podczas korzystania z mocowania ściennego należy wziąć pod uwagę grubość uchwytu montażowego VESA. Zakłada się, że grubość uchwytu montażowego VESA wynosi około 2,5 mm. Użycie dłuższej śruby może spowodować porażenie prądem lub uszkodzenie, ponieważ może ona zetknąć się z częściami elektrycznymi wewnątrz monitora.

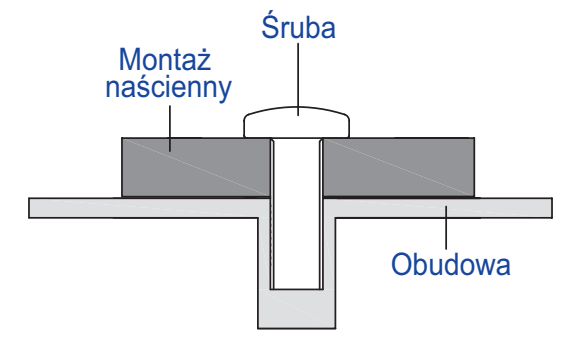

#### [UWAGA DOTYCZĄCA INSTALACJI]

Zestaw dotykowy tego monitora to urządzenie optyczne, które wykorzystuje źródło światła podczerwonego i czułe czujniki do wykrywania dotyku.

Należy zwrócić uwagę, że padające światło zawierające duże ilości światła podczerwonego może wpływać na działanie i wydajność ekranu dotykowego.

Aby zapewnić niezawodne działanie dotyku, należy zainstalować go w następujący sposób.

Intensywne światło / Światło punktowe / Światło punktowe / Szeroko rozproszone światło / Bezpośrednie światło słoneczne / Pośrednie światło słoneczne z okna i/lub szklanych drzwi. / Nie instaluj monitora dotykowego bezpośrednio pod źródłem światła.

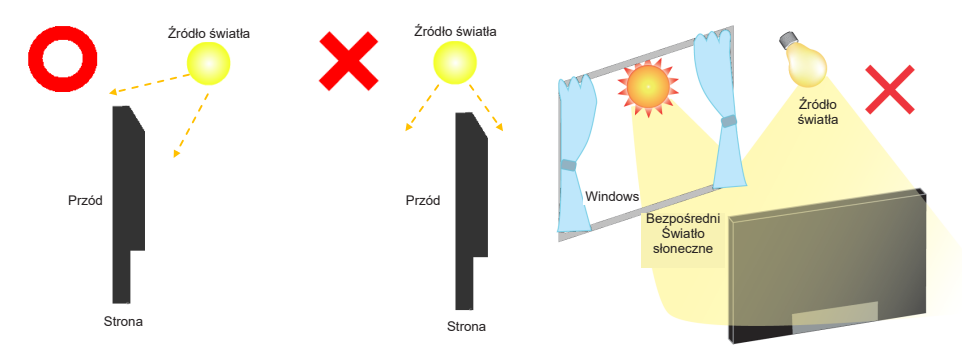

### [OBRACANIE WYŚWIETLACZA]

Został on zaprojektowany tak, aby był kompatybilny w trybie poziomym.

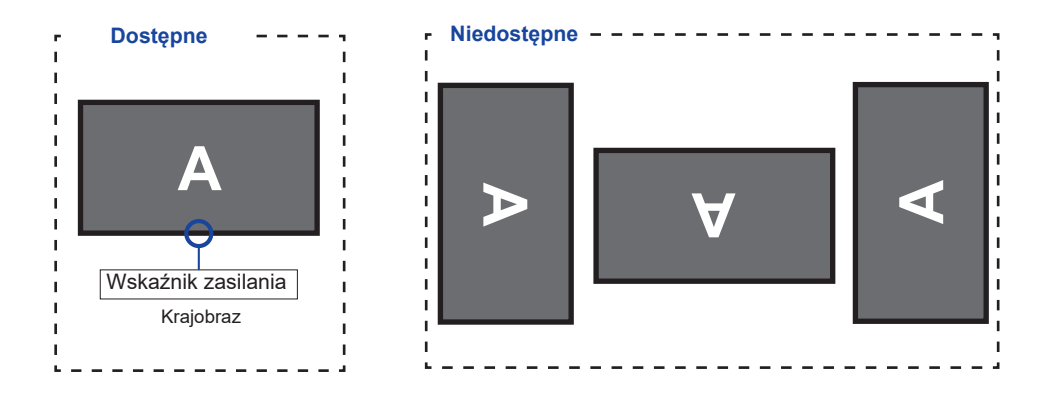

### ELEMENTY STERUJĄCE I ZŁĄCZA: MONITOR

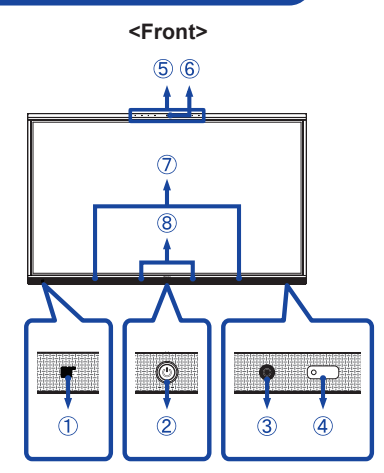

| 1                                               | NFC                         |                              | Czujnik NFC                                                                                                    |  |  |  |
|-------------------------------------------------|-----------------------------|------------------------------|----------------------------------------------------------------------------------------------------|--|--|--|
|                                                 | Przycisk zasilania 🖒        |                              | Wyłączone zasilanie<br>Naciśnięcie i przytrzymanie przycisku zasilania z<br>przodu przez 3-5 sekund.<br>Ekran wyłączony<br>Krótka informacja prasowa.                                                                                           |  |  |  |
|                                                 |                             | Biały                        | Normalne działanie                                                                                                    |  |  |  |
| 2                                               | Wskaźnik<br>zasilania       | Czerwony                     | <b>Tryb gotowości</b><br>Gdy wskaźnik zasilania świeci na czerwono,<br>wyświetlacz znajduje się w trybie oszczędzania energii.<br>Aby ponownie włączyć ekran, można nacisnąć przycisk<br>zasilania z przodu lub na pilocie zdalnego sterowania. |  |  |  |
|                                                 |                             | Red & White<br>Flashing slow | Funkcja wyłączania ekranu jest aktywna. Aby ponownie<br>włączyć ekran, można dotknąć ekranu lub dowolnego<br>przycisku na pilocie zdalnego sterowania.                                                                                          |  |  |  |
|                                                 |                             | Red & White<br>Flashing fast | Przejście do trybu czuwania lub aktualizacja systemu.                                                                                                    |  |  |  |
| 3                                               | Czujnik PIR                 |                              |                                                                                                    |  |  |  |
| 4                                               | Czujnik zdalny/oświetlenia  |                              |                                                                                                    |  |  |  |
| 5                                               | Układ mikrofonów *1         |                              |                                                                                                    |  |  |  |
| 6                                               | Wskaźnik<br>mikrofonu Biały |                              | Mikrofon jest używany.                                                                                                    |  |  |  |
| <ul><li>⑦ Głośniki (Do przodu, 20W×2)</li></ul> |                             |                              |                                                                                                    |  |  |  |
| 8                                               | Czujnik podniesienia pióra  |                              |                                                                                                    |  |  |  |
| 9                                               | AC IN                       | AC-INLET                     | Złącze AC ( $\sim$ : Prąd zmienny ) (AC-IN)                                                                                                    |  |  |  |
| 10                                              | AC SWITCH  <br>(ON) / (OFF) | MAIN<br>POWER                | Główny wyłącznik zasilania                                                                                                    |  |  |  |
| 1                                               | RS232C                      |                              | Złącze DB-9                                                                                                    |  |  |  |

<Back>

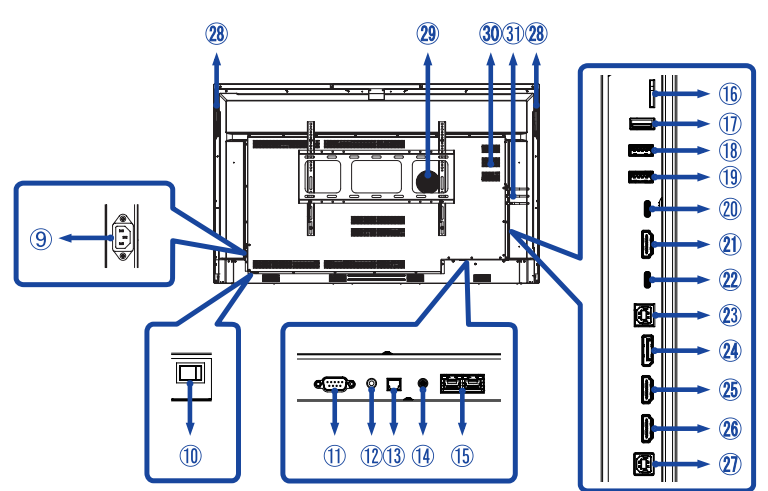

| 12       | MIC IN                                   | MIC Aansluiting<br>ø 3.5mm RTS mini jack                                                                                                    |
|----------|------------------------------------------|----------------------------------------------------------------------------------------------------|
| 13       | SPDIF OUTPUT                             | Złącze SPDIF                                                                                                    |
| 14       | AUDIO OUT*2                              | Złącze słuchawkowe<br>ø 3.5mm RTS mini jack                                                                                                    |
| 15       | LAN                                      | RJ45<br>Gigabit Ethernet                                                                                                    |
| 16       | MICRO SD                                 | Gniazdo MICRO SD                                                                                                    |
| 1        | USB2.0 (Android)                         | Złącze USB Tybe-A<br>USB 2.0 (480 Mbps, 5V, 500mA)                                                                                                    |
| 18       | USB3.2 (Public)                          | Złącze USB Tybe-A<br>USB3.2 Gen 1 (5Gbps, 5V, 900mA)                                                                                                    |
| 19       | USB3.2 (Public)                          | Złącze USB Tybe-A<br>USB3.2 Gen 1 (5Gbps, 5V, 900mA)                                                                                                    |
| 20       | USB-C OUT* <sup>3</sup>                  | Złącze USB Tybe-C<br>DisplayPort 1.2 ALT mode 3840×2160 60Hz HDCP 2.2                                                                                    |
| 21)      | HDMI OUT* <sup>3</sup>                   | Standardowe złącze HDMI<br>HDMI2.0 3840×2160 60Hz HDCP 2.2                                                                                               |
| 2        | TYPE C IN                                | Złącze USB Tybe-C<br>USB3.2 Gen 1 (5Gbps, 5V, 3A / 9V, 3A / 15V, 3A / 20V,<br>3.25A / 20V, 5A)<br>DisplayPort 1.2 ALT mode / Touch / Power Delivery 100W |
| 23       | TOUCH2<br>(for HDMI2/DisplayPort)        | Złącze USB Tybe-B<br>USB2.0 (480 Mbps, 5V, 500mA)                                                                                                    |
| 24       | DisplayPort IN                           | Standardowe złącze DisplayPort<br>DisplayPort 1.2 ALT mode 3840×2160 30Hz HDCP 2.2                                                                       |
| 25<br>26 | HDMI1 IN (ARC)* <sup>4</sup><br>HDMI2 IN | Standardowe złącze HDMI<br>HDMI2.0 3840×2160 60Hz HDCP 2.2                                                                                               |

| 2  | TOUCH1     Złącze USB Tybe B       (for HDMI1)     USB2.0 (480 Mbps, 5V, 500mA) |    |  |
|----|---------------------------------------------------------------------------------|----|--|
| 28 | Uchwyty                                                                         | 2x |  |
| 29 | Subwoofer                                                                       |    |  |
| 30 | Gniazdo opcjonalnego modułu PC                                                  |    |  |
| 31 | Złącze anteny (antena x 3 w akcesoriach)                                        |    |  |

\*1 Po podłączeniu laptopa do wyświetlacza za pomocą kabla Touch lub kabla USB-C, na liście urządzeń może pojawić się pozycja "Mikrofon (wbudowany dźwięk)".

- \*<sup>2</sup> Prawidłowe działanie podłączonych urządzeń zewnętrznych innych niż słuchawki nie jest gwarantowane.
- \*<sup>3</sup> Wyjścia HDMI OUT i TYPE C OUT nie można używać jednocześnie. Jeśli oba wyjścia są podłączone, pierwszeństwo ma wyjście TYPE C.

\*<sup>4</sup> Funkcja HDMI ARC jest dostępna tylko po włączeniu funkcji CEC. Podłączone urządzenie (np. soundbar) musi posiadać/obsługiwać funkcję HDMI ARC.

### FUNKCJE PILOTA ZDALNEGO STEROWANIA

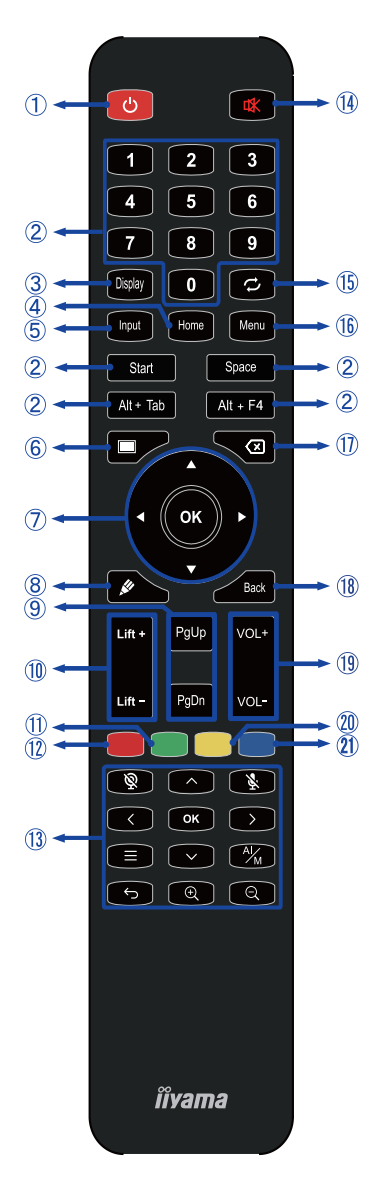

\*UC-CAM10PRO-1 i UC-CAM10PRO-MA1 wyprodukowane od marca 2025 r. będą obsługiwać tę funkcję. Produkty wyprodukowane przed tą datą będą wymagały aktualizacji oprogramowania układowego.

| 1           | С                                                | Włączanie i wyłączanie monitora.                                                                                                    |  |  |  |
|-------------|--------------------------------------------------|----------------------------------------------------------------------------------------------------|--|--|--|
| 2           | Numer (1-9) /<br>Inne /<br>Funkcja<br>klawiatury | W systemie iiWare: wprowadzanie<br>cyfr 0-9<br>W systemie Windows: wprowadzanie<br>numeryczne 0-9,<br>Start/Spacja/ALT+Tab/ALT+F4 dla<br>funkcji klawiatury |  |  |  |
| 3           | Wyświetlacz                                      | Podaj informacje o źródle i<br>rozdzielczości.                                                                                                    |  |  |  |
| 4           | Strona<br>główna                                 | Przycisk ekranu głównego systemu<br>Android.                                                                                                    |  |  |  |
| 5           | Wejście                                          | Wybierz źródło.                                                                                                    |  |  |  |
| 6           | Ekran<br>wyłączony                               | Włączanie i wyłączanie<br>podświetlenia.                                                                                                    |  |  |  |
| Ī           | <b>A V &lt;</b>                                  | Poruszanie się po podmenu i<br>ustawieniach.<br>▲: Przycisk w górę<br>▼: Przycisk w dół<br>€: Lewy przycisk<br>▶: Prawy przycisk                            |  |  |  |
|             | ОК                                               | Potwierdź wybór lub zapisz zmiany.                                                                                                    |  |  |  |
| 8           | <b>"</b>                                         | Szybkie uruchomienie "Writing Software".                                                                                                    |  |  |  |
| 9           | PgUp / PgDn                                      | Po wybraniu Plik: Pierwszy / Ostatni<br>Gdy przeglądarka internetowa:<br>Przewiń w górę / Przewiń w dół                                                     |  |  |  |
|             | Lift + / Lift -                                  | Lift + : Podnośnik elektryczny Przesuń<br>w górę Podnośnik - : Podnośnik<br>elektryczny Przesuń w dół                                                       |  |  |  |
| ⊕           | Zielony                                          | Funkcja blokowania i<br>odblokowywania przycisków.                                                                                                    |  |  |  |
| 12          | Czerwony                                         | Blokowanie i odblokowywanie<br>przycisków i funkcji dotykowych.                                                                                             |  |  |  |
| (13)        | Kamera<br>internetowa                            | ©: Aparat wyłączony, Š: Mikrofon<br>wyłączony, ∧<                                                                                                    |  |  |  |
| 14          | 璨                                                | Włączenie lub wyłączenie funkcji<br>wyciszenia, gdy menu nie jest<br>wyświetlane.                                                                           |  |  |  |
| (15)        | Q                                                | Niedostępne w tym modelu.                                                                                                    |  |  |  |
| 16          | MENU<br>(Device Menu)                            | Wyświetla menu "Ustawienia ekranu"<br>, gdy system Android nie jest wyświetlany.                                                                            |  |  |  |
| 1           | $\langle \times$                                 | Backspace                                                                                                    |  |  |  |
| 18          | Powrót                                           | Powrót do poprzedniego menu lub<br>zamknięcie menu OSD.                                                                                                    |  |  |  |
| (19)        | VOL+ / VOL-                                      | VOL+: Zwiększenie głośności dźwięku.<br>VOL-: Zmniejszenie głośności dźwięku.                                                                               |  |  |  |
| 20          | Żółty                                            | Blokowanie i odblokowywanie funkcji dotykowej.                                                                                                    |  |  |  |
| <b>21</b> ) | Niebieski                                        | Zatrzymaj obraz.                                                                                                    |  |  |  |

### PRZYGOTOWANIE PILOTA

Aby użyć pilota zdalnego sterowania, włóż dwie suche baterie.

#### UWAGA

- Nie należy używać baterii innych niż określone w niniejszej instrukcji dla pilota zdalnego sterowania.
- Nie należy wkładać starych i nowych baterii razem do pilota zdalnego sterowania.
- Upewnij się, że zaciski są zgodne z oznaczeniami "+" i "-" w komorze baterii.
- Natychmiast wyjmij wyczerpane baterie, aby zapobiec wyciekowi płynu do komory baterii.
- Pęknięte baterie lub elektrolit z tych baterii mogą spowodować plamy, pożar lub obrażenia.
- ① Otwórz tylną pokrywę elementu baterii z tyłu pilota zdalnego sterowania.

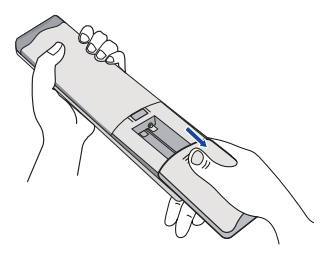

② Wyrównaj i włóż dwie baterie AAA zgodnie z ich portami plus i minus (jak wskazano na pilocie zdalnego sterowania).

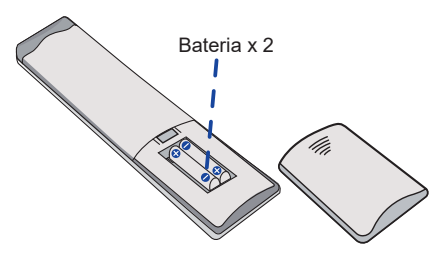

③ Po zainstalowaniu baterii należy zamknąć tylną pokrywę komponentów baterii i zapiąć poniższy zacisk na spodzie.

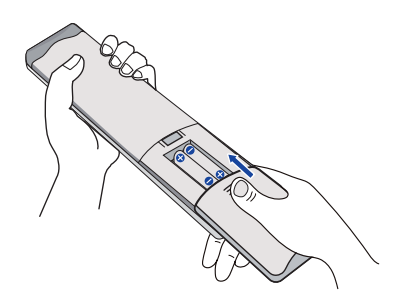

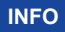

- Podczas wyjmowania baterii należy postępować zgodnie z powyższymi instrukcjami.
- Jeśli pilot zdalnego sterowania nie działa w pobliżu monitora, należy wymienić baterie na nowe. Należy używać suchych baterii AAA. Ryzyko wybuchu w przypadku wymiany baterii na baterie niewłaściwego typu.
- Użyj pilota zdalnego sterowania, kierując go w stronę czujnika zdalnego sterowania na monitorze.
- Pilot zdalnego sterowania innych producentów nie będzie działał z tym monitorem. Należy używać WYŁĄCZNIE dostarczonego pilota zdalnego sterowania.
- Zużyte baterie należy wyrzucać zgodnie z przepisami miejskimi. (sugestia: aby pozbyć się zużytych baterii, należy postępować zgodnie z właściwymi zasadami określonymi w regulaminie rady miasta)
- Baterie nie powinny być wystawiane na działanie nadmiernego ciepła, takiego jak promienie słoneczne, ogień itp.
- Jeśli pilot nie będzie używany przez dłuższy czas, należy wyjąć z niego baterie.

### PODSTAWOWE DZIAŁANIE

#### ■ Włączanie monitora

Monitor jest włączony, a wskaźnik zasilania zmienia kolor na biały po naciśnięciu przycisku ZASILANIAna monitorze lub pilocie zdalnego sterowania. Po naciśnięciu przycisku ZASILANIAna monitorze lub pilocie zdalnego sterowania monitor zostanie wyłączony, a wskaźnik zasilania zmieni kolor na czerwony. Naciśnij ponownie, aby włączyć monitor.

#### INFO

Nawet w trybie czuwania lub po wyłączeniu wyłącznika zasilania monitor zużywa niewielką ilość energii elektrycznej. Wyłącz wyłącznik zasilania lub odłącz kabel zasilający od źródła zasilania, gdy monitor nie jest używany lub w nocy, aby uniknąć niepotrzebnego zużycia energii.

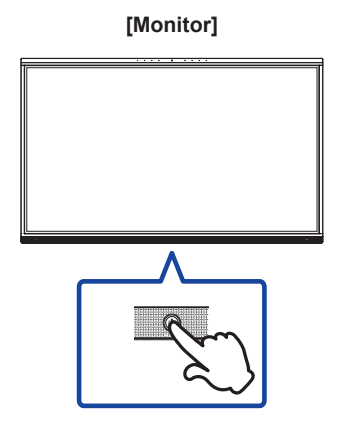

#### [Zdalne sterowanie]

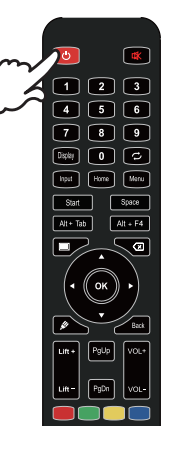

#### Wyświetlanie strony menu urządzenia

Strona menu urządzenia pojawia się na ekranie po naciśnięciu przycisku Menu na pilocie zdalnego sterowania. Strona menu urządzenia znika po naciśnięciu przycisku Wstecz na pilocie zdalnego sterowania.

#### [Zdalne sterowanie]

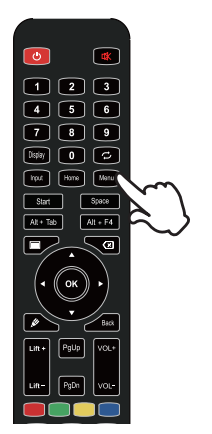

#### Przesuwanie kursora w pionie

Wybierz regulację, naciskając przycisk ▲ / ▼ na pilocie zdalnego sterowania, gdy strona menu jest wyświetlana na ekranie.

#### [Zdalne sterowanie]

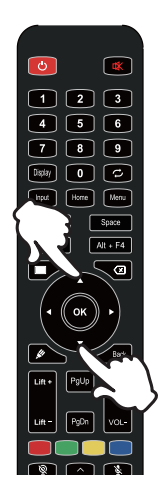

#### Przesuwanie kursora w poziomie

Wybierz menu lub ustawienie albo dokonaj regulacji, naciskając przycisk ◀ / ▶ na pilocie zdalnego sterowania, gdy na ekranie wyświetlana jest strona menu.

#### [Zdalne sterowanie]

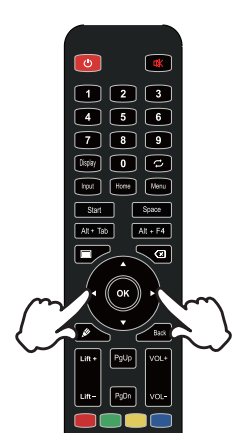

#### Regulacja głośności dźwięku

Naciśnij przycisk VOL- / VOL+ na pilocie zdalnego sterowania, aby dostosować głośność dźwięku, gdy strona menu nie jest wyświetlana na ekranie.

#### [Zdalne sterowanie]

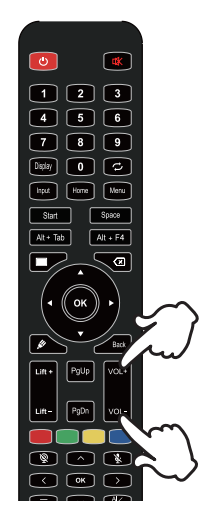

#### Przełączanie sygnału wejściowego

Menu ustawień wejścia pojawia się na ekranie po naciśnięciu przycisku wejścia na pilocie zdalnego sterowania.

#### [Zdalne sterowanie]

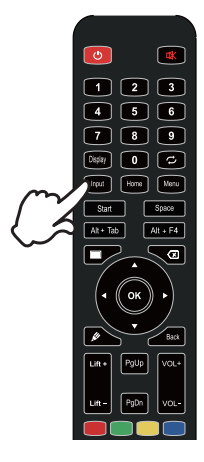

### PODŁĄCZANIE MONITORA

- ① Upewnij się, że komputer i monitor są wyłączone.
- ② Podłącz komputer do monitora za pomocą kabla sygnałowego.
- ③ Podłącz komputer do monitora za pomocą kabla Touch USB.
- ④ Podłącz komputer do monitora za pomocą kabla USB typu C podczas wyświetlania obrazów na monitorze przez złącze USB typu C lub podczas korzystania z funkcji koncentratora USB monitora\*
- 5 Podłącz kabel zasilający najpierw do monitora, a następnie do źródła zasilania.
- 6 Włącz monitor(główny wyłącznik zasilania i przycisk zasilania) i komputer.
- \* Podczas ładowania podłączonego urządzenia przez złącze USB typu C należy sprawdzić, czy urządzenie jest wyposażone w złącze USB typu C obsługujące funkcję ładowania przez USB PD (=Power Delivery).
- Podłączone urządzenie może być ładowane przez złącze USB typu C, nawet gdy monitor jest w trybie czuwania.
- Moc dostarczana przez USB wynosi do 100W. Jeśli podłączone urządzenie wymaga więcej niż 100 W do działania lub rozruchu (gdy bateria jest rozładowana), należy użyć oryginalnego zasilacza dostarczonego z urządzeniem.
- Jeśli używany jest oddzielnie zakupiony kabel USB typu C, należy upewnić się, że kabel posiada certyfikat USB-IF i jest w pełni wyposażony w funkcje zasilania i przesyłania obrazu / dźwięku / danych.
- Kabel USB typu C na A nie jest dołączony do monitora. W przypadku korzystania z kabla USB C na A należy pamiętać, że można przesyłać tylko dane.
- Kompatybilność ze wszystkimi podłączonymi urządzeniami nie jest gwarantowana ze względu na różne środowiska użytkownika.

#### UWAGA

- Upewnij się, że instalacja w budynku jest wyposażona w wyłącznik automatyczny 120/240 V, 20 A (maks.).
- Kable sygnałowe używane do podłączenia komputera i monitora mogą się różnić w zależności od typu używanego komputera. Nieprawidłowe podłączenie może spowodować poważne uszkodzenie zarówno monitora, jak i komputera. Kabel dostarczony z monitorem jest przeznaczony do standardowego złącza. Jeśli wymagany jest specjalny kabel, należy skontaktować się z lokalnym sprzedawcą iiyama lub regionalnym biurem iiyama.
- Upewnij się, że dokręciłeś śruby na każdym końcu kabla sygnałowego.
- Funkcja dotykowa jest gotowa do użycia po około 5 sekundach od podłączenia kabla USB i może być obsługiwana za pomocą długopisu, palca lub innego wskaźnika.
- Urządzenia wtykowe klasy I typu A muszą być podłączone do uziemienia ochronnego.
- Gniazdko powinno być zainstalowane w pobliżu urządzenia i powinno być łatwo dostępne.
- Nadmierne ciśnienie akustyczne emitowane przez słuchawki może spowodować uszkodzenie słuchu/ utratę słuchu.

### [Przykład połączenia]

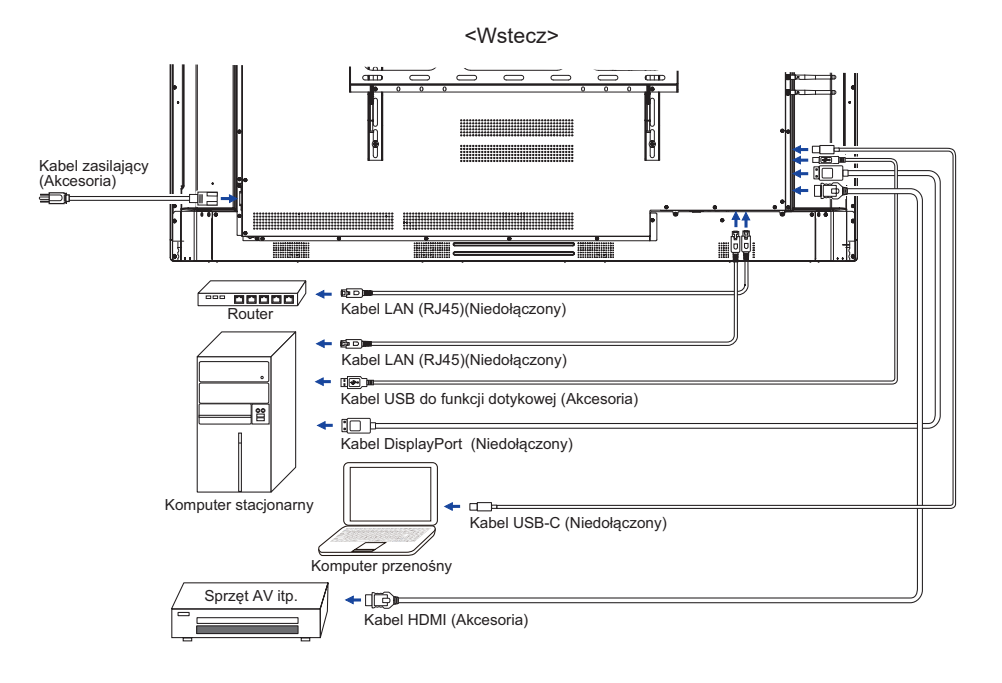

### [Przykład połączenia z urządzeniem peryferyjnym]

### UWAGA

Przed podłączeniem należy wyłączyć zasilanie i odłączyć monitor oraz urządzenia peryferyjne, aby uniknąć porażenia prądem lub uszkodzenia.

### INFO

- Jednocześnie należy zapoznać się z instrukcją obsługi urządzeń peryferyjnych.
- Upewnij się, że posiadasz niezbędne kable.

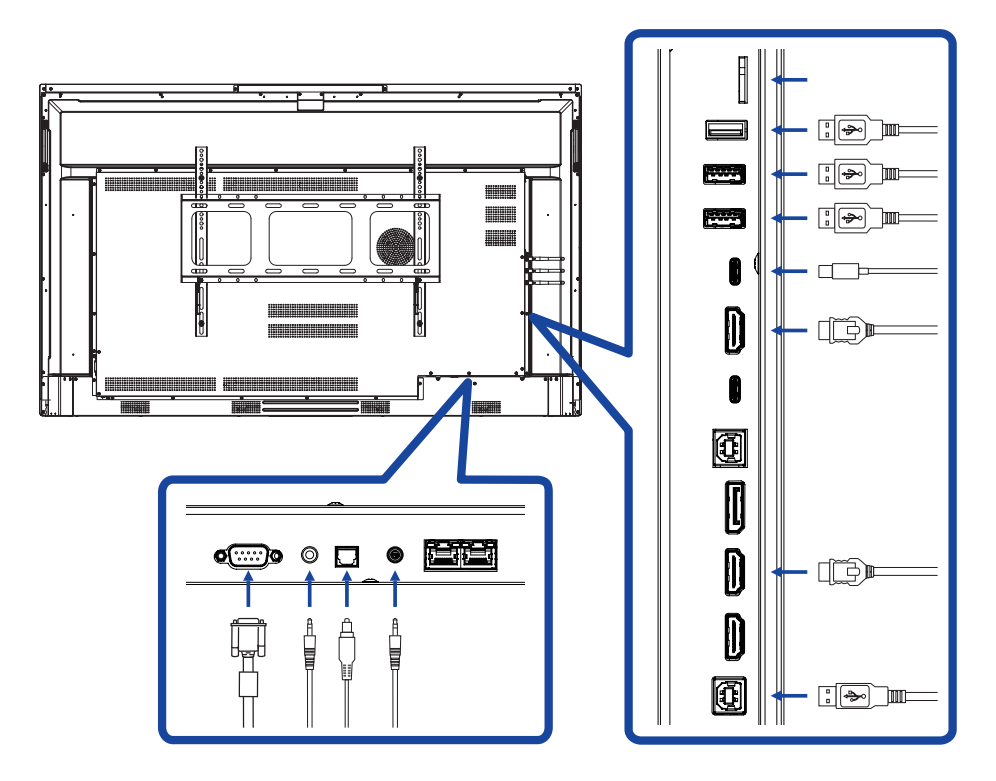

### **USTAWIENIA KOMPUTERA**

Taktowanie sygnału Zmień na żądane taktowanie sygnału wymienione na stronie 61: ZGODNE TAKTOWANIE.

- Procedura włączania przełącznika zasilania Najpierw włącz monitor, a następnie komputer.
- MULTI-TOUCH :

Ten monitor jest zgodny ze standardem DDC2B VESA. (Zgodny z Plug&play) Funkcja MULTI-TOUCH działa w systemie Windows7/8/8.1/10/11 po podłączeniu monitora do komputera zgodnego z DDC2B za pomocą dostarczonego kabla USB.

■ system obsługi DOTYKOWEJ:

Microsoft Windows 2000 (64-bitowy i 32-bitowy) Microsoft Windows XP (64-bitowy i 32-bitowy) Microsoft Windows Vista (64-bitowy i 32-bitowy) Microsoft Windows 7 (64-bitowy i 32-bitowy) Microsoft Windows 8/8.1/10/11 (64-bitowy i 32-bitowy) Mac OS X V13.1 i nowsze HID tylko dla pojedynczego dotknięcia Linux 3.0 i nowsze wymagają poprawki dla multi-touch

3.5 i więcej HID dla wielodotyku

Nie obsługuje wcześniejszych wersji systemu Windows.

|                      | Windows<br>7* <sup>5</sup> ,8/8.1* <sup>6</sup> ,10* <sup>6,7,8</sup> ,11* <sup>6,7,8</sup> | Windows7*4 | Widok      | XP | 2000 | Mac OSX | Linux |
|----------------------|---------------------------------------------------------------------------------------------|------------|------------|----|------|---------|-------|
| Domyślna mysz*1      | 0                                                                                           | 0          | $\bigcirc$ | 0  | 0    | 0       | 0     |
| Digitizer dotykowy*2 | 0                                                                                           | 0          | 0          | ×  | ×    | ×       | ×     |
| Gesty Windows*3      | 0                                                                                           | ×          | ×          | ×  | ×    | ×       | ×     |

- \*1 Domyślna mysz (kliknięcie, przeciągnięcie, dwukrotne kliknięcie i kliknięcie prawym przyciskiem myszy)
- \*<sup>2</sup> Dotykowy digitizer (kliknięcie, przeciągnięcie/wybór, dwukrotne kliknięcie, kliknięcie prawym przyciskiem myszy, przesunięcie i wizualna informacja zwrotna)
- \*3 Digitizer z obsługą gestów wielodotykowych Windows7/8/8.1/10
- \*4 Windows 7 wersja Starter i Home Basic
- \*5 Windows 7 wersje Home Premium, Professional, Enterprise i Ultimate
- \*6 Windows 8/8.1/10/11 wymaga wersji innej niż OEM do obsługi multi-touch
- \*<sup>7</sup> Windows10/11 Home, Pro, Enterprise, Education, IoT Core Nieobsługiwane w przypadku Mobile i Mobile Enterprise.
- \*<sup>8</sup> Windows10/11 Touch nie obsługuje "gestów touchpada". Gest touchpada jest przeznaczony dla touchpada na notebooku.

### **OBSŁUGA MONITORA**

Aby uzyskać najlepszy obraz, monitor LCD iiyama został fabrycznie ustaw iony na DOSTOSOWANE CZASY pokazane na stronie 61. Obraz można również wyregulować za pomocą przycisków przedstawionych poniżej.

 Użyj pióra dotykowego, aby wywołać menu źródła, klikając ikonę 1 na pasku bocznym ekranu. Lub naciśnij przycisk Input na pilocie zdalnego sterowania. Dostęp do menu urządzenia można również uzyskać, klikając a na pulpicie.

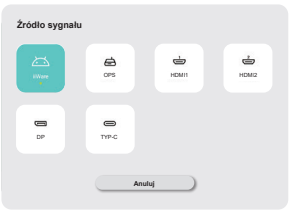

② Uruchamianie funkcji wyświetlania na ekranie. Istnieją dodatkowe pozycje menu, które można przełączać za pomocą przycisków ▲ / ▼ na pilocie zdalnego sterowania lub za pomocą pióra dotykowego.

| Ogóine        | Ogólne             | ×    |
|---------------|--------------------|------|
|               | Personalizacja     | >    |
| Crzęzenie     | Wyswietlacz        | >    |
| Kanal         | Džwięk             | 30 > |
| System        | Menu radialne      | >    |
| <b>U</b>      | Boczny pasek menu  |      |
| Administrator | Interakcja gostów  | >    |
|               | Rejestrator ekranu | >    |
|               | Tryb adnotacji     |      |
| 0             |                    |      |

- ③ Wybierz pozycję menu regulacji, którą chcesz przeprowadzić. Użyj przycisków ◀
   / ▶ na pilocie lub pióra dotykowego, aby podświetlić żądaną pozycję regulacji. Następnie naciśnij przycisk Enter na pilocie.
- ④ Użyj przycisków ◀ / ► na pilocie zdalnego sterowania lub pióra dotykowego, aby dokonać odpowiedniej regulacji lub ustawienia.
- ⑤ Naciśnij przycisk Wstecz na pilocie zdalnego sterowania lub kliknij piórem dotykowym pusty obszar poza menu, aby wyjść z menu.

Na przykład, aby skorygować Podświetleniewybierz pozycję menu "Wyświetlacz". Wybierz "Podświetlenie" za pomocą przycisków ▲ / ▼ Na pilocie zdalnego sterowania lub za pomocą pióra dotykowego.

Użyj ◀ / ▶ Na pilocie zdalnego sterowania lub za pomocą pióra dotykowego, aby zmienić ustawienia podświetlenia. Podczas wykonywania tej czynności jasność całego wyświetlacza powinna się odpowiednio zmieniać.

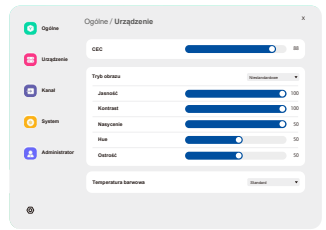

Naciśnięcie przycisku Wstecz na pilocie zdalnego sterowania lub kliknięcie pustego obszaru poza menu piórem dotykowym spowoduje zakończenie, a wszystkie zmiany zostaną zapisane w pamięci.

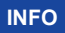

- Przycisk Wstecz na pilocie zdalnego sterowania może służyć do powrotu do poprzedniej pozycji menu.
- Wszelkie zmiany są automatycznie zapisywane w pamięci po zniknięciu ekranu. Podczas korzystania z menu należy unikać wyłaczania zasilania.
- Regulacje położenia i fazy obrazu są zapisywane dla każdego taktowania sygnału. Z wyjątkiem tych regulacji, wszystkie inne regulacje mają tylko jedno ustawienie, które ma zastosowanie do wszystkich taktowań sygnału.

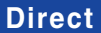

Direct \* Dostepne tylko dla pilota zdalnego sterowania.

#### • Funkcja zamrażania:

Naciśnij niebieski przycisk, gdy menu nie jest wyświetlane. Powtórz tę czynność, aby aktywować/dezaktywować funkcję.

• Funkcja podświetlenia:

Naciśnij przycisk wyłączania ekranu, gdy menu nie jest wyświetlane. Powtórz tę czynność, aby włączyć/wyłączyć funkcję.

• Funkcja wejścia:

Naciśnij przycisk wprowadzania, gdy nie jest wyświetlane menu.

Funkcja głośności:

Naciśnij przyciski VOL+/VOL-, gdy menu nie jest wyświetlane.

• Funkcja wyciszenia:

Naciśnij przycisk 🕰, gdy nie jest wyświetlane menu.

Powtórz te czynność, aby włączyć/wyłaczyć funkcje.

### **[TRYB BLOKADY]**

#### Wszystkie przyciski z przodu:

Naciśniecie zielonego przycisku, gdy menu nie jest wyświetlane, spowoduje zablokowanie/ odblokowanie wszystkich przycisków przednich.

#### Funkcja dotykowa:

Naciśnij żółty przycisk, gdy menu nie jest wyświetlane, lub użyj przednich przycisków dotykowych.

- Przedni przycisk zasilania i funkcja dotykowa:
- Naciśniecie czerwonego przycisku, gdy menu nie jest wyświetlane, spowoduje zablokowanie/ odblokowanie wszystkich przycisków przednich i funkcji dotykowej.

| Źródło sygnału<br>Source of signal | Żródło sygnału | Cons Cons Cons Cons Cons Cons Cons Cons |
|------------------------------------|----------------|-----------------------------------------|
| Pozycja regulacji                  | Problem / c    | opcja                                   |
|                                    | iiWare         | Wybierz wejście iiWare.                 |
|                                    | OPS*2          | Wybierz wejście OPS.                    |
| Wejście * <sup>1</sup> Direct      | HDMI1          | Wybierz wejście HDMI1.                  |
|                                    | HDMI2          | Wybierz wejście HDMI2.                  |
|                                    | DP             | Wybierz wejście DP.                     |
|                                    | Туре-С         | Wybierz wejście typu C.                 |

\*<sup>1</sup> Przełączanie wejścia sygnału trwa kilka sekund.
 \*<sup>2</sup> Dostępne tylko po zainstalowaniu komputera.

### MENU URZĄDZENIA

| Ogólne                            |                     | Ogáine         | Ogólne                                                                         | x                                                                  |
|-----------------------------------|---------------------|----------------|--------------------------------------------------------------------------------|--------------------------------------------------------------------|
| General                           |                     | Urządzenia     | Personalização                                                                 | 5                                                                  |
|                                   |                     | E Kanal        | Wytwinter<br>Dzwięk                                                            | 30 >                                                               |
|                                   |                     | C Surter       | Nesu radialne                                                                  | >                                                                  |
|                                   |                     | <b>0</b> - ,   | Boczny pasek menu                                                              |                                                                    |
|                                   |                     | Administrator  | Interakcja geetow<br>Rejestrator ekranu                                        | >                                                                  |
|                                   |                     |                | Tryb adrotacji                                                                 |                                                                    |
|                                   |                     | 0              |                                                                                |                                                                    |
| Pozvcia regulacii                 | Problem             | n / opcia      | а                                                                              | Przycisk do                                                        |
| ,                                 |                     |                |                                                                                | naciśnięcia                                                        |
|                                   | Temat               |                | System domyślnie u<br>(motyw konferencyjr                                      | dostępnia 2 zestawy motywów<br>ny / motyw edukacyjny).             |
| Personalizacja<br>Personalization | Tapeta              |                | System domyślnie u<br>może dodać.                                              | dostępnia 2 tapety, które użytkownik                               |
|                                   | Automaty<br>pętla   | /czna          | włącz automatyczną<br>automatycznie w od                                       | i pętlę, tapety będą przełączane<br>stępach 20 sekund.             |
|                                   | Podświet            | lenie *        | Zbyt ciemny<br>Zbyt jasny                                                      | \$<br>\$<br>\$                                                     |
|                                   |                     |                | Standard                                                                       | Dla ogólnego środowiska Windows<br>i domyślnych ustawień monitora. |
|                                   |                     |                | Jasny                                                                          | Większa jasność i żywe kolory.                                     |
|                                   | Tryb obrazu         | Briilliant     | Zmniejsz jasność i zmiękcz.                                                    |                                                                    |
|                                   |                     | Niestandardowe | Wyświetla obraz na ekranie<br>ustawionym za pomocą opcji<br>Ustawienia obrazu. |                                                                    |
|                                   | Jasność             |                | Zbyt ciemny<br>Zbyt lekki                                                      |                                                                    |
|                                   | Kontrast            |                | Zbyt nudny<br>Zbyt intensywny                                                  |                                                                    |
| Wyświetlacz<br>Display            | Nasyceni            | e              | Zbyt słaby<br>Zbyt silny                                                       | \$<br>\$<br>\$                                                     |
|                                   | Hue                 |                | Fioletowy<br>Zielonkawy                                                        | \$<br>\$                                                           |
|                                   | Ostrość             |                | Zbyt miękki<br>Zbyt ostry                                                      | \$<br>\$                                                           |
|                                   |                     |                | Standard                                                                       | Normalny kolor                                                     |
|                                   | Temperat<br>barwowa | tura           | Ciepły                                                                         | Ciepły kolor                                                       |
|                                   |                     |                | Zimno                                                                          | Fajny kolor                                                        |
|                                   | Tryb och<br>oczu    | rony           | Włączanie lub wyłąc                                                            | zanie trybu ochrony oczu.                                          |
|                                   | Oszczędi<br>energii | ność           | Włącz lub wyłącz oszczędzanie energii.                                         |                                                                    |
|                                   | Zakres HDMI         |                | Wybierz zakres HDN<br>  Automatycznie / Peł                                    | vII.<br>ny / Limit                                                 |

| Ogólne                                    | C Optime                                                                                                    | Ogólne                                                                                                    | x                                                                             |
|-------------------------------------------|----------------------------------------------------------------------------------------------------|----------------------------------------------------------------------------------------------------|-------------------------------------------------------------------------------|
| General                                   | E Urządzani                                                                                                    | Personalizacja                                                                                             | >>>>>>>>>>>>>>>>>>>>>>>>>>>>>>>>>>>>>>                                        |
|                                           | C Kanal                                                                                                    | Dzwięk                                                                                                    | 30 >                                                                          |
|                                           | System                                                                                                    | Meru radialno<br>Bocny pasek menu                                                                          | <b>•</b>                                                                      |
|                                           | Administr                                                                                                    | tor Interakcja gestów                                                                                      |                                                                               |
|                                           |                                                                                                    | Rejectrator ekranu                                                                                         | >                                                                             |
|                                           | ۲                                                                                                    | Tryb adrostacji                                                                                            |                                                                               |
| Pozycja regulacji                         | Problem / op                                                                                                    | cja                                                                                                    | Przycisk do naciśnięcia                                                       |
|                                           | Objętość<br>Direct                                                                                                    | Zbyt miękki<br>Zbyt głośno                                                                                 |                                                                               |
|                                           | Maksymalna<br>objętość                                                                                                    | Ustaw maksymal                                                                                             | ną głośność wyjściową systemu 🔶 🗸                                             |
|                                           | Korektor                                                                                                    | Resetowanie war                                                                                            | tości balansu głośności.                                                      |
|                                           | Równowaga                                                                                                    | Głośniejszy lewy<br>Prawy głośnik gło                                                                      | głośnik 🔶 🕨                                                                   |
| Dźwiek                                    |                                                                                                    | Standard                                                                                                   | Standardowa jakość dźwięku.                                                   |
| Sound                                     |                                                                                                    | Spotkanie                                                                                                  | Jakość dźwięku odpowiednia do konferencji.                                    |
|                                           | Tryb dźwięku                                                                                                    | Kino                                                                                                    | Jakość dźwięku odpowiednia dla kina.                                          |
|                                           |                                                                                                    | Sala lekcyjna                                                                                              | Jakość dźwięku odpowiednia do sali lekcyjnej.                                 |
|                                           |                                                                                                    | Niestandardowe                                                                                             | Niestandardowa jakość dźwięku.                                                |
|                                           | Bas                                                                                                    | Zbyt słaby<br>Zbyt silny                                                                                   | \$<br>\$                                                                      |
|                                           | Treble                                                                                                    | Zbyt słaby<br>Zbyt silny                                                                                   | \$<br>\$                                                                      |
| Menu radialne                             | Po włączeniu r<br>Po wyłączeniu<br>gestów. (szcze                                                                                    | nenu radialne będzi<br>menu radialne nie i<br>góły na stronie 41)                                          | ie wyświetlane na każdym interfejsie.<br>może być wywoływane za pomocą        |
| Radial menu                               | Zamykanie<br>menu po braku<br>działania                                                                                              | Po włączeniu mo<br>na 5 sekund lub 2                                                                       | żna ustawić odpowiedni czas składania<br>20 sekund.                           |
| Boczny pasek menu                         | 0                                                                                                    | Włącz boczny pa                                                                                            | sek menu.                                                                     |
| Side menu bar                             |                                                                                                    | Wyłącz boczny pasek menu.                                                                                  |                                                                               |
| Interakcia destów                         | Aktywacja menu<br>obrotowego                                                                                                    | Po włączeniu mo<br>długie naciśnięcie                                                                      | żna aktywować menu obrotowe poprzez<br>e interfejsu IFPD pięcioma palcami.    |
| Gesture                                   | Sen                                                                                                    | Po włączeniu tej funkcji można zablokować ekran za<br>pomocą przycisku dwukrotne dotknięcie dwoma palcami. |                                                                               |
| Wróć                                      |                                                                                                    | Po włączeniu można przesunąć dwoma palcami w lewo,<br>aby wrócić.                                          |                                                                               |
|                                           | Rozdzielczość                                                                                                    | Dostępne są dwie<br>1280*720 lub 192                                                                       | e opcje rozdzielczości do wyboru,<br>20*1080.                                 |
| Rejestrator ekranu<br>Screen recorder     | Maksymalny<br>czas                                                                                                    | najdłuższy czas nagrywania<br>Krótki czas nagrywania                                                       |                                                                               |
|                                           | Źródło<br>dźwięku                                                                                                    | Źródłem dźwięku<br>mikrofonu lub kor<br>mikrofonu.                                                         | może być dźwięk z nośnika, dźwięk z<br>nbinacja dźwięku z nośnika i dźwięku z |
| Bezpłatna<br>adnotacja<br>Annotation mode | Po włączeniu, tryb adnotacji za pomocą pióra może wyświetlać pismo odręczne, podczas gdy za pomocą dłoni można obsługiwać interfejs. |                                                                                                    |                                                                               |

| Ogólne<br>General |                                 | <ul> <li>Optime</li> <li>Orapitantia</li> <li>Orapitantia</li> <li>Konet</li> <li>Spreame</li> <li>Astronometer</li> </ul> | Ogólno<br>Penasaltaraja<br>Wyleisittacz<br>Dokięk<br>Mesu radalne<br>Boczny pask net<br>Rojestrator skraw<br>Tryb advoracji | •• (                             | x                                  |                                                   |
|-------------------|---------------------------------|----------------------------------------------------------------------------------------------------|----------------------------------------------------------------------------------------------------|----------------------------------|------------------------------------|---------------------------------------------------|
| Pozycja regulacji | Problem / opcja                 |                                                                                                    |                                                                                                    |                                  |                                    | Przycisk do naciśnięcia                           |
| Bezpłatna Długop  |                                 | do nota                                                                                                    | tek                                                                                                    | Używaj długopi<br>rozpoznawaj je | isu d<br>jako                      | o bezpośredniego pisania i<br>o odręczne notatki. |
| Free annotation   | Wprowadzanie<br>danych rysikiem |                                                                                                    | Pisz rysikiem, ι                                                                                                    | używ                             | rając dłoni do obsługi interfejsu. |                                                   |

| Urządzenie<br>Device                                    | opum     Urzędzenie     1       opum     Markan     use     use       opum     Markan     use     1       opum     Markan     use     1       opum     Markan     Ces     Ces       opum     Ces     Ces     Ces       opum     Ces     Ces     Ces       opum     Ces     Ces     Ces       opum     Ces     Ces     Ces       opum     Ces     Ces     Ces |                                                      |  |  |
|---------------------------------------------------------|----------------------------------------------------------------------------------------------------|------------------------------------------------------|--|--|
| Pozycja regulacji                                       | Problem / opcja                                                                                                    | Przycisk do naciśnięcia                              |  |  |
| Mikrofon<br>Microphone                                  | Można wybrać mikrofon do użycia w urząc<br>podłączonym do urządzenia i sprawdzić, c<br>prawidłowo.                                                                                                    | łzeniu mikrofonowym<br>zy wejście mikrofonowe działa |  |  |
| Kamera<br>Camera                                        | Można wybrać kamerę do użycia z urządz<br>urządzenia i wyświetlić jej podgląd.                                                                                                    | enia podłączonego do                                 |  |  |
|                                                         | Włącz moduł NFC urządzenia. Po włączeniu można dod karty NFC.                                                                                                    |                                                      |  |  |
|                                                         | Vyłącz moduł NFC urządzenia.                                                                                                    |                                                      |  |  |
| NFC *                                                   | Wyłączenie przez NFC Włączone / Wyłącz                                                                                                    |                                                      |  |  |
|                                                         | Boot by NFC                                                                                                    | Włączone / Wyłączone                                 |  |  |
|                                                         | Pobudzenie przez NFC                                                                                                    | Włączone / Wyłączone                                 |  |  |
|                                                         | Włącz dotyk przez NFC Włączone / Wyłącz                                                                                                    |                                                      |  |  |
| CEC<br>CEC                                              | Po włączeniu, funkcja realizowana przez interfejs HDMI, umożliwiająca kontrolę i komunikację pomiędzy podłączonymi urządzeniami. Obecnie obsługiwana jest tylko jednokierunkowa funkcja CEC.                                                                                                    |                                                      |  |  |
| Czujnik światła<br>otoczenia<br>Ambient light<br>sensor | Po włączeniu jasność podświetlenia ekranu automatycznie dostosowuje się do oświetlenia otoczenia.                                                                                                    |                                                      |  |  |
| Czujnik<br>wykrywania rysika<br>Stylus pickup<br>sensor | Po włączeniu, w przypadku wykrycia czynności podniesienia pióra, trzy<br>funkcje szybkiego dostępu<br>pojawią się przyciski tablicy, adnotacji i braku akcji.                                                                                                    |                                                      |  |  |
| Czujnik ruchu PIR<br>PIR motion sensor                  | Po włączeniu tej funkcji ekran będzie się a<br>ktoś zbliży się do urządzenia.                                                                                                    | utomatycznie wybudzał, gdy                           |  |  |

\* Obsługa czytnika NFC ISO/IEC 14443 A, ISO/IEC 14443 B, ISO/IEC 15693, MIFARE 1K / 4K, MIFARE DESFire, Sony FeliCa (zgodnie ze standardem ISO/IEC 18092 (Ecma 340))

| Kanał<br>Channel<br>• usew<br>• use<br>• use<br>•<br>•<br>·<br>·<br>·<br>·<br>·<br>· |                                                 | x x x x x x x x x x x x x x x x x x x                                                                                                    |
|----------------------------------------------------------------------------------------------------|-------------------------------------------------|----------------------------------------------------------------------------------------------------|
| Pozycja regulacji                                                                                                    | Problem / opcja                                 |                                                                                                    |
| Zmiana<br>nazwy kanału<br>wejściowego<br>Rename input<br>channel                                                                                                    | iiWare<br>OPS<br>HDMI1<br>HDMI2<br>DP<br>Type-C | Użytkownicy mogą dostosować nazwy wejściowych<br>kanałów źródłowych. Po dostosowaniu system<br>wyświetli nowo zdefiniowane nazwy źródeł.                                                                    |
| Wykrywanie utraty<br>źródła                                                                                                    |                                                 | Jeśli wykryta zostanie awaria źródła sygnału, strona<br>automatycznie przełączać. Użytkownicy mogą<br>dostosować, która strona ma zostać przełączona.                                                       |
|                                                                                                    | Automatyczny<br>przełącznik źródła              | Po uruchomieniu systemu i podłączeniu nowego<br>źródła sygnału, system automatycznie przełączy się<br>na wyświetlanie nowego wejścia. Nie obsługuje typu<br>C                                               |
| Ustawienia<br>wejścia<br>Input settings                                                                                                    | Automatyczne<br>budzenie                        | Gdy urządzenie znajduje się w trybie czuwania lub<br>uśpienia, podłączenie źródła sygnału spowoduje<br>automatyczne wybudzenie urządzenia.                                                                  |
| Direct                                                                                                    | Uruchamianie<br>OPS z systemem                  | Po włączeniu urządzenie będzie włączać się<br>automatycznie<br>gdy moduł OPS jest zasilany.                                                                                                    |
|                                                                                                    | Źródło zasilania                                | Ustaw domyślny kanał wejściowy wyświetlany za<br>każdym razem, gdy przycisk<br>urządzenie jest włączone. Można ustawić ostatnio<br>używany kanał (kanał pamięci), iiWare, OPS, HDMI1,<br>HDMI2, DP, TYPE-C. |

| System       Image: System       Image: Stan wijczenia i i i i i i i i i i i i i i i i i i                                                                                                    | System                             | O Ogdine        | System                                                   | x                                                                                 |  |
|----------------------------------------------------------------------------------------------------|------------------------------------|-----------------|----------------------------------------------------------|-----------------------------------------------------------------------------------|--|
| Pozycja regulacji       Problem / opcja         Image: Stan włączenia zasilania       opcjonalne włączenie zasilania, włączenie zasilania w trybie gotowości, ostatnie włączenie zasilania         Zasilania       bybie obraku         yo braku       Jeśli w określonym czasie nie zostanie automatycznie wyłączone, (Nigdy / 15 minut / 30 minut / 60 minut / 90 minut / 120 minut)         Tryb gotowości po braku       Jeśli w określonym czasie nie zostanie wykonana żadna operacja, urządzenie zostanie wykonana żadna operacja, system automatycznie przejdzie w tryb czuwania. (Nigdy / 15 minut / 30 min / 60 min / 90 min / 120 min / 240 min)         Tryb gotowości po braku       jeśli w określonym czasie nie zostanie wykonana żadna operacja, system automatycznie przejdzie w tryb czuwania. (Nigdy / 30 min / 60 min / 90 min / 120 min / 240 min)         Tryb gotowości po braku       jeśli w określonym czasie system automatycznie przejdzie w tryb czuwania. (Nigdy 1 min / 5 min / 10 min / 15 min / 30 min / 45 min / 60 min)         Wykrywanie       Włączanie lub wyłączanie wykrywania temperatury.         Ochrona przed wysoką temperaturą       Urządzenie wyłączy się automatycznie, gdy Temperatura jest zbyt wysoka.         Zaplanowane włączenie       Zaplanowane wyłączenie zasilania       urządzenia dachine Schedule na czas automatycznego uruchamiania i wyłączenie zasilania         wyłączenie       Zaplanowane zasilania       wyłączenie zasilania       wyłączania.                                                                                                    | System                             | E Urządzenie    | Stan zaslania<br>Wania konsiluri                         | ><br>THEMPERATE                                                                   |  |
| Stan zasilania<br>Power status       Problem / opcja         Stan włączenia<br>zasilania       opcjonalne włączenie zasilania, włączenie zasilania w<br>trybie gotowóści, ostatnie włączenie zasilania         Ekran wyłączony<br>po braku       Jeśli w określonym czasie nie zostanie wykonana<br>żadna operacja, urządzenie zostanie automatycznie<br>wyłączone. (Nigdy / 15 minut / 30 minut / 60 minut / 90<br>minut / 120 minut)         Tryb gotowości<br>po braku       Jeśli w określonym czasie nie zostanie wykonana<br>żadna operacja, urządzenie zostanie wykonana<br>żadna operacja, system automatycznie przejdzie w tryb<br>czuwania. (Nigdy / 30 min / 60 min / 90 min / 120 min /<br>240 min)         Stan zasilania<br>Power status       Tryb gotowości<br>po braku       Jeśli w określonym czasie nie zostanie wykonana<br>żadna operacja, system automatycznie przejdzie w tryb<br>czuwania. (Nigdy / 30 min / 60 min / 90 min / 120 min /<br>240 min)         Wykrywanie<br>temperatury       W przypadku braku sygnału wejściowego w określonym<br>czasie system automatycznie przejdzie w tryb<br>czuwania. (Nigdy 1 min / 3 min / 5 min / 10 min / 15 min<br>/ 30 min / 45 min / 60 min)         Wykrywanie<br>temperatury       Włączanie lub wyłączanie wykrywania temperatury.         Ochrona<br>przed wysoką<br>temperaturą       Zaplanowane<br>włączenie<br>zasilania       Ustaw przełącznik czasowy<br>urządzenia Machine Schedule na<br>czas automatycznego uruchamiania i<br>wyłączania.         Wersja kompilacji       Warsie FW                                                                                                    |                                    | C Kanal         | and we have                                              |                                                                                   |  |
| Pozycja regulacji       Problem / opcja         Stan vlączenia zasilania       opcjonalne wlączenie zasilania, włączenie zasilania w trybie gotowości, ostatnie włączenie zasilania         Ekran wyłączony po braku       Jeśli w określonym czasie nie zostanie automatycznie wyłączenie zasilania         Tryb gotowości po braku       Jeśli w określonym czasie nie zostanie wykonana żadna operacja, urządzenie zostanie automatycznie wyłączone. (Nigdy / 15 minut / 30 minut / 60 minut / 90 minut / 120 minut)         Tryb gotowości po braku       Jeśli w określonym czasie nie zostanie wykonana żadna operacja, system automatycznie przejdzie w tryb czuwania. (Nigdy / 30 min / 60 min / 90 min / 120 min / 240 min)         Tryb gotowości po braku       Jeśli w określonym czasie nie zostanie wykonana żadna operacja, system automatycznie przejdzie w tryb czuwania. (Nigdy / 30 min / 60 min / 90 min / 120 min / 240 min)         Tryb gotowości po braku       Jeśli w określonym czasie system automatycznie przejdzie w tryb czuwania. (Nigdy 1 min / 3 min / 5 min / 10 min / 15 min / 30 min / 45 min / 60 min)         Wykrywanie       Włączanie lub wyłączanie wykrywania temperatury.         Ochrona przed wysoką temperaturą       Zaplanowane włączenie zasilania         zaplanowane       wyłączenie zasilania       Ustaw przełącznik czasowy urządzenia Machine Schedule na czas automatycznego uruchamiania i wyłączenie.         zaplanowane       wyłączenie zasilania       Ustaw przełącznik czasowy urządzenia.                                                                                                    |                                    | Systam          |                                                          |                                                                                   |  |
| Pozycja regulacji         Problem / opcja           Image: Stan włączenia zasilania w trybie gotowości, ostatnie włączenie zasilania w trybie gotowości, ostatnie włączenie zasilania         Image: Stan włączenie zasilania w trybie gotowości, ostatnie włączenie zasilania           Ekran wyłączony po braku działania         Jeśli w określonym czasie nie zostanie automatycznie wyłączone. (Nigdy / 15 minut / 30 minut / 60 minut / 90 minut / 120 minut)           Tryb gotowości po braku działania         Jeśli w określonym czasie nie zostanie wykonana żadna operacja, system automatycznie przejdzie w tryb czuwania. (Nigdy / 30 min / 60 min / 90 min / 120 min / 240 min)           Tryb gotowości po braku czuwania. (Nigdy / 30 min / 60 min / 90 min / 120 min / 240 min)         Tryb gotowości po braku czuwania. (Nigdy / 30 min / 60 min / 90 min / 120 min / 240 min)           Stan zasilania Power status         Wykrywanie twyb po traku czuwania. (Nigdy / 30 min / 60 min)         Ym przypadku braku sygnału wejściowego w określonym czasie system automatycznie przejdzie w tryb czuwania. (Nigdy 1 min / 3 min / 5 min / 10 min / 15 min / 30 min / 45 min / 60 min)           Wykrywanie temperatury         Włączanie lub wyłączanie wykrywania temperatury.           Ochrona przed wysoką temperatura jest zbyt wysoka.         Zaplanowane włączenie zasilania         Urządzenie wyłącz się automatycznie, gdy temperatura jest zbyt wysoka.           Zaplanowane włączenie zasilania         Zaplanowane włączenie zasilania         Ustaw przełącznik czasowy urządzenia Machine Schedule na czas automatycznego uruchamiania i wyłączenie.           wyłączenie zasilania         Zapla                                                                                                    |                                    | Administration  |                                                          |                                                                                   |  |
| Pozycja regulacji         Problem / opcja           Stan włączenia zasilania         opcjonalne włączenie zasilania, włączenie zasilania w trybie gotowości, ostatnie włączenie zasilania           Ekran wyłączony         Jeśli w określonym czasie nie zostanie wykonana żadna operacja, urządzenie zostanie automatycznie wyłączone. (Nigdy / 15 minut / 30 minut / 60 minut / 90 minut / 120 minut)           Tryb gotowości         Jeśli w określonym czasie nie zostanie wykonana żadna operacja, system automatycznie przejdzie w tryb czuwania. (Nigdy / 30 min / 60 min / 90 min / 120 min / 240 min)           Tryb gotowości         Jeśli w określonym czasie nie zostanie wykonana żadna operacja, system automatycznie przejdzie w tryb czuwania. (Nigdy / 30 min / 60 min / 90 min / 120 min / 240 min)           Tryb gotowości         W przypadku braku sygnału wejściowego w określonym czasie system automatycznie przejdzie w tryb czasie system automatycznie przejdzie w tryb czawania. (Nigdy 1 min / 3 min / 5 min / 10 min / 15 min / 30 min / 45 min / 60 min)           Wykrywanie         Włączanie lub wyłączanie wykrywania temperatury.           Ochrona         Urządzenie wyłączy się automatycznie, gdy Temperatura jest zbyt wysoka.           Zaplanowane         Wączenie Zaplanowane włączenie Zaplanowane włączenie zasilania           wyłączenie         Zaplanowane włączenie zasilania           wyłączenie         Zaplanowane włączenie zasilania         urządzenia Machine Schedule na cza automatycznego uruchamiania i wyłączania.                                                                                                    |                                    | -               |                                                          |                                                                                   |  |
| Pozycja regulacji         Problem / opcja           Stan włączenia<br>zasilania         opcjonalne włączenie zasilania, włączenie zasilania w<br>trybie gotowości, ostatnie włączenie zasilania           Ekran wyłączony<br>po braku<br>działania         Jeśli w określonym czasie nie zostanie wykonana<br>żadna operacja, urządzenie zostanie wykonana<br>żadna operacja, urządzenie zostanie wykonana<br>żadna operacja, system automatycznie<br>wyłączone. (Nigdy / 15 minut / 30 minut / 60 minut / 90<br>minut / 120 minut)           Tryb gotowości<br>po braku<br>działania         Jeśli w określonym czasie nie zostanie wykonana<br>żadna operacja, system automatycznie przejdzie w tryb<br>czuwania. (Nigdy / 30 min / 60 min / 90 min / 120 min /<br>240 min)           Tryb gotowości<br>po braku<br>sygnału         W przypadku braku sygnału wejściowego w określonym<br>czasie system automatycznie przejdzie w tryb<br>czuwania. (Nigdy 1 min / 3 min / 5 min / 10 min / 15 min<br>/ 30 min / 45 min / 60 min)           Wykrywanie<br>temperatury         Włączanie lub wyłączanie wykrywania temperatury.           Ochrona<br>przed wysoką<br>temperaturą         Urządzenie wyłączy się automatycznie, gdy<br>Temperatura jest zbyt wysoka.           Zaplanowane<br>włączenie<br>zasilania         Zaplanowane<br>włączenie<br>zasilania         Ustaw przełącznik czasowy<br>urządzenia Machine Schedule na<br>czas automatycznego uruchamiania i<br>wyłączania.           Wersja kompilacji         Worsja EM                                                                                                    |                                    | ۵               |                                                          |                                                                                   |  |
| Pozycja regulacji         Problem / opcja           Stan włączenia<br>zasilania         opcjonalne włączenie zasilania, włączenie zasilania w<br>trybie gotowości, ostatnie włączenie zasilania           Ekran wyłączony<br>po braku<br>działania         Jeśli w określonym czasie nie zostanie automatycznie<br>wyłączone. (Nigdy / 15 minut / 30 minut / 60 minut / 90<br>minut / 120 minut)           Tryb gotowości<br>po braku<br>działania         Jeśli w określonym czasie nie zostanie wykonana<br>żadna operacja, system automatycznie przejdzie w tryb<br>czuwania. (Nigdy / 30 min / 60 min / 90 min / 120 min /<br>240 min)           Tryb gotowości<br>po braku<br>działania         Jeśli w określonym czasie nie zostanie wykonana<br>żadna operacja, system automatycznie przejdzie w tryb<br>czuwania. (Nigdy / 30 min / 60 min / 90 min / 120 min /<br>240 min)           Tryb gotowości<br>po braku<br>sygnału         W przypadku braku sygnału wejściowego w określonym<br>czasie system automatycznie przejdzie w tryb<br>czuwania. (Nigdy 1 min / 3 min / 5 min / 10 min / 15 min<br>/ 30 min / 45 min / 60 min)           Wykrywanie<br>temperatury         Włączanie lub wyłączanie wykrywania temperatury.           Ochrona<br>przed wysoką<br>temperaturą         Zaplanowane<br>włączenie<br>zasilania         Ustaw przełącznik czasowy<br>urządzenia Machine Schedule na<br>czas automatycznego uruchamiania i<br>wyłączania.           Wersja kompilacji         Warsia EW                                                                                                    |                                    |                 |                                                          |                                                                                   |  |
| Stan zasilaniaStan włączenia<br>zasilaniaopcjonalne włączenie zasilania, włączenie zasilaniaEkran wyłączony<br>po braku<br>działaniaJeśli w określonym czasie nie zostanie wykonana<br>żadna operacja, urządzenie zostanie automatycznie<br>wyłączone. (Nigdy / 15 minut / 30 minut / 60 minut / 90<br>minut / 120 minut)Tryb gotowości<br>po braku<br>działaniaJeśli w określonym czasie nie zostanie wykonana<br>żadna operacja, urządzenie zostanie wykonana<br>żadna operacja, system automatycznie przejdzie w tryb<br>czuwania. (Nigdy / 30 min / 60 min / 90 min / 120 min /<br>240 min)Stan zasilania<br>Power statusTryb gotowości<br>po braku<br>działaniaJeśli w określonym czasie nie zostanie wykonana<br>żadna operacja, system automatycznie przejdzie w tryb<br>czuwania. (Nigdy / 30 min / 60 min / 90 min / 120 min /<br>240 min)Stan zasilania<br>Power statusTryb gotowości<br>po braku<br>sygnałuW przypadku braku sygnału wejściowego w określonym<br>czasie system automatycznie przejdzie w tryb<br>czuwania. (Nigdy 1 min / 3 min / 5 min / 10 min / 15 min<br>/ 30 min / 45 min / 60 min)Wykrywanie<br>temperatury<br>Ochrona<br>przed wysoką<br>temperaturąUrządzenie lub wyłączanie wykrywania temperatury.Zaplanowane<br>włączenie<br>zasilaniaUządzenie wyłączy się automatycznie, gdy<br>Temperatura jest zbyt wysoka.Zaplanowane<br>wyłączenie<br>zasilaniaUstaw przełącznik czasowy<br>urządzenia Machine Schedule na<br>czas automatycznego uruchamiania i<br>wyłączenie<br>zasilaniaWersja kompilacjiWareie FW                                                                                                    | Pozycja regulacji                  | Problem / opcja | a                                                        |                                                                                   |  |
| Zasilaniatrybie gotowości, ostatnie włączenie zasilaniaEkran wyłączony<br>po braku<br>działaniaJeśli w określonym czasie nie zostanie wykonana<br>żadna operacja, urządzenie zostanie automatycznie<br>wyłączone. (Nigdy / 15 minut / 30 minut / 60 minut / 90<br>minut / 120 minut)Tryb gotowości<br>po braku<br>działaniaJeśli w określonym czasie nie zostanie wykonana<br>żadna operacja, urządzenie zostanie wykonana<br>żadna operacja, urządzenie zostanie wykonana<br>żadna operacja, urządzenie zostanie wykonana<br>żadna operacja, system automatycznie przejdzie w tryb<br>czuwania. (Nigdy / 30 min / 60 min / 90 min / 120 min /<br>240 min)Stan zasilaniaTryb gotowości<br>po braku<br>działaniaW przypadku braku sygnału wejściowego w określonym<br>czasie system automatycznie przejdzie w tryb<br>czuwania. (Nigdy 1 min / 3 min / 5 min / 10 min / 15 min<br>/ 30 min / 45 min / 60 min)Wykrywanie<br>temperaturyWłączanie lub wyłączanie wykrywania temperatury.<br>Ochrona<br>przed wysoką<br>temperatura jest zbyt wysoka.Zaplanowane<br>włączenie<br>zasilaniaZaplanowane<br>włączenie<br>zasilaniaUstaw przełącznik czasowy<br>urządzenia Machine Schedule na<br>czas automatycznego uruchamiania i<br>wyłączania.Wersja kompilacjiWorzie EW/                                                                                                    |                                    | Stan włączenia  | opcjonalne wła                                           | ączenie zasilania, włączenie zasilania w                                          |  |
| Ekran wyłączony<br>po braku<br>działaniaJeśli w określonym czasie nie zostanie automatycznie<br>wyłączone. (Nigdy / 15 minut / 30 minut / 60 minut / 90<br>minut / 120 minut)Tryb gotowości<br>po braku<br>działaniaJeśli w określonym czasie nie zostanie automatycznie<br>wyłączone. (Nigdy / 15 minut / 30 minut / 60 minut / 90<br>minut / 120 minut)Tryb gotowości<br>po braku<br>działaniaJeśli w określonym czasie nie zostanie automatycznie<br>minut / 120 minut)Tryb gotowości<br>po braku<br>działaniaJeśli w określonym czasie nie zostanie wykonana<br>źadna operacja, system automatycznie przejdzie w tryb<br>czuwania. (Nigdy / 30 min / 60 min / 90 min / 120 min /<br>240 min)Tryb gotowości<br>po braku<br>sygnałuW przypadku braku sygnału wejściowego w określonym<br>czasie system automatycznie przejdzie w tryb<br>czuwania. (Nigdy 1 min / 3 min / 5 min / 10 min / 15 min<br>/ 30 min / 45 min / 60 min)Wykrywanie<br>temperatury<br>Ochrona<br>przed wysoką<br>temperaturąUrządzenie wyłączanie wykrywania temperatury.Zaplanowane<br>włączenie<br>zasilaniaUrządzenie wyłączy się automatycznie, gdy<br>Temperatura jest zbyt wysoka.Zaplanowane<br>wyłączenie<br>zasilaniaUstaw przełącznik czasowy<br>urządzenia Machine Schedule na<br>czas automatycznego uruchamiania i<br>wyłączania.Wersja kompilacjiWarsia EW                                                                                                    |                                    | zasilania       | trybie gotowoś                                           | ci, ostatnie włączenie zasilania                                                  |  |
| Stan zasilaniapo braku<br>działaniaZadna operacja, urządzenie zostanie automatycznie<br>wyłączone. (Nigdy / 15 minut / 30 minut / 60 minut / 90<br>minut / 120 minut)Tryb gotowości<br>po braku<br>działaniaJeśli w określonym czasie nie zostanie wykonana<br>żadna operacja, system automatycznie przejdzie w tryb<br>czuwania. (Nigdy / 30 min / 60 min / 90 min / 120 min /<br>240 min)Tryb gotowości<br>po braku<br>działaniaW przypadku braku sygnału wejściowego w określonym<br>czasie system automatycznie przejdzie w tryb<br>czuwania. (Nigdy 1 min / 3 min / 5 min / 10 min / 15 min<br>/ 30 min / 45 min / 60 min)Wykrywanie<br>temperaturyWłączanie lub wyłączanie wykrywania temperatury.<br>Ochrona<br>przed wysoką<br>temperaturąZaplanowane<br>włączenie/<br>zasilaniaUrządzenie wyłączy się automatycznie, gdy<br>Temperatura jest zbyt wysoka.Zaplanowane<br>wyłączenie/<br>zasilaniaUstaw przełącznik czasowy<br>urządzenia Machine Schedule na<br>czasa automatycznego uruchamiania i<br>wyłączenie<br>zasilaniaWersja kompilacjiWersja kompilacji                                                                                                    |                                    | Ekran wyłączony | Jeśli w określo                                          | nym czasie nie zostanie wykonana                                                  |  |
| Stan zasilaniaWinduz Job Hindu / 30 Hindu / 30 Hindu |                                    | po braku        | zadna operacj                                            | a, urządzenie zostanie automatycznie<br>adv / 15 minut / 30 minut / 60 minut / 90 |  |
| Stan zasilania<br>Power statusTryb gotowości<br>po braku<br>działaniaJeśli w określonym czasie nie zostanie wykonana<br>                                                                                                    |                                    | działania       | minut / 120 minut)                                       |                                                                                   |  |
| Stan zasilania<br>Power statusTryb gotovości<br>po braku<br>działaniaW przypadku braku sygnału wejściowego w określonym<br>czasie system automatycznie przejdzie w tryb<br>czuwania. (Nigdy / 30 min / 60 min / 90 min / 120 min /<br>240 min)Stan zasilania<br>Power statusTryb gotowości<br>po braku<br>sygnałuW przypadku braku sygnału wejściowego w określonym<br>czasie system automatycznie przejdzie w tryb<br>czuwania. (Nigdy 1 min / 3 min / 5 min / 10 min / 15 min<br>/ 30 min / 45 min / 60 min)Wykrywanie<br>temperaturyWłączanie lub wyłączanie wykrywania temperatury.<br>Ochrona<br>przed wysoką<br>temperaturąZaplanowane<br>włączenie<br>zasilaniaUrządzenie wyłączy się automatycznie, gdy<br>Temperatura jest zbyt wysoka.Zaplanowane<br>wyłączenie<br>zasilaniaUstaw przełącznik czasowy<br>urządzenia Machine Schedule na<br>czas automatycznego uruchamiania i<br>wyłączania.Wersja kompilacjiWaraja ETW                                                                                                    |                                    | Tryb gotowości  | Jeśli w określonym czasie nie zostanie wykonana          |                                                                                   |  |
| Stan zasilaniaTryb gotowości<br>po braku<br>sygnałuW przypadku braku sygnału wejściowego w określonym<br>czasie system automatycznie przejdzie w tryb<br>czuwania. (Nigdy 1 min / 3 min / 5 min / 10 min / 15 min<br>/ 30 min / 45 min / 60 min)Power statusWykrywanie<br>temperaturyWłączanie lub wyłączanie wykrywania temperatury.Ochrona<br>przed wysoką<br>temperaturąUrządzenie wyłączy się automatycznie, gdy<br>Temperatura jest zbyt wysoka.Zaplanowane<br>włączenie<br>zasilaniaZaplanowane<br>wyłączenie<br>zasilaniaUstaw przełącznik czasowy<br>urządzenia Machine Schedule na<br>czas automatycznego uruchamiania i<br>wyłączania.Wersja kompilacjiWarzie EW                                                                                                    |                                    | po braku        | żadna operacja, system automatycznie przejdzie w tryb    |                                                                                   |  |
| Stan zasilania<br>Power status       Tryb gotowości<br>po braku<br>sygnału       W przypadku braku sygnału wejściowego w określonym<br>czasie system automatycznie przejdzie w tryb<br>czuwania. (Nigdy 1 min / 3 min / 5 min / 10 min / 15 min<br>/ 30 min / 45 min / 60 min)         Wykrywanie<br>temperatury       Włączanie lub wyłączanie wykrywania temperatury.         Ochrona<br>przed wysoką<br>temperaturą       Urządzenie wyłączy się automatycznie, gdy<br>Temperatura jest zbyt wysoka.         Zaplanowane<br>włączenie/<br>zasilania       Zaplanowane<br>wyłączenie<br>zasilania       Ustaw przełącznik czasowy<br>urządzenia Machine Schedule na<br>czas automatycznego uruchamiania i<br>wyłączenie<br>zasilania         Wersja kompilacji       Warzia EW/                                                                                                    |                                    | działania       | czuwania. (Nigdy / 30 min / 60 min / 90 min / 120 min /  |                                                                                   |  |
| Stan zasilania<br>Power statusInyb golowości<br>po braku<br>sygnałuCzasie system automatycznie przejdzie w tryb<br>czuwania. (Nigdy 1 min / 3 min / 5 min / 10 min / 15 min<br>/ 30 min / 45 min / 60 min)Wykrywanie<br>temperaturyWłączanie lub wyłączanie wykrywania temperatury.Ochrona<br>przed wysoką<br>temperaturąUrządzenie wyłączy się automatycznie, gdy<br>Temperatura jest zbyt wysoka.Zaplanowane<br>włączenie/<br>zasilaniaZaplanowane<br>włączenie<br>zasilaniaWersja kompilacjiWłacia EW/                                                                                                    |                                    |                 | W przypadku ł                                            | praku svonału wejściowego w określonym                                            |  |
| Stan zasilania       po blaku       czuwania. (Nigdy 1 min / 3 min / 5 min / 10 min / 15 min         Power status       wygnału       / 30 min / 45 min / 60 min)         Wykrywanie       temperatury       Włączanie lub wyłączanie wykrywania temperatury.         Ochrona       Urządzenie wyłączy się automatycznie, gdy         przed wysoką       Temperatura jest zbyt wysoka.         Zaplanowane       włączenie         wyłączenie       Zaplanowane         wyłączenie       Zaplanowane         wyłączenie       Zaplanowane         wyłączenie       Zaplanowane         wyłączenie       zasilania         Wyłączenie       zasilania         wyłączenie       zasilania         wyłączenie       zasilania         wyłączenie       zasilania         wyłączenie       zasilania         wyłączenie       zasilania                                                                                                    |                                    | nyb golowosci   | czasie system automatycznie przejdzie w tryb             |                                                                                   |  |
| Power status       Sygnatu       / 30 min / 45 min / 60 min)         Wykrywanie<br>temperatury       Włączanie lub wyłączanie wykrywania temperatury.         Ochrona<br>przed wysoką<br>temperaturą       Urządzenie wyłączy się automatycznie, gdy<br>Temperatura jest zbyt wysoka.         Zaplanowane<br>włączenie/<br>zasilania       Zaplanowane<br>włączenie<br>zasilania       Ustaw przełącznik czasowy<br>urządzenia Machine Schedule na<br>czas automatycznego uruchamiania i<br>wyłączenie<br>zasilania         Wersja kompilacji       Waraja FW/                                                                                                    | Stan zasilania                     | po braku        | czuwania. (Nigdy 1 min / 3 min / 5 min / 10 min / 15 min |                                                                                   |  |
| Wykrywanie<br>temperatury       Włączanie lub wyłączanie wykrywania temperatury.         Ochrona<br>przed wysoką<br>temperaturą       Urządzenie wyłączy się automatycznie, gdy<br>Temperatura jest zbyt wysoka.         Zaplanowane<br>włączenie/<br>wyłączenie<br>zasilania       Zaplanowane<br>włączenie<br>zasilania       Ustaw przełącznik czasowy<br>urządzenia Machine Schedule na<br>czas automatycznego uruchamiania i<br>wyłączenie<br>zasilania         Wersja kompilacji       Warsia FW/                                                                                                    | Power status                       | Sygnatu         | / 30 min / 45 m                                          | in / 60 min)                                                                      |  |
| Versja kompilacji       Versja kompilacji                                                                                                    |                                    | vvykrywanie     | Włączanie lub                                            | wyłączanie wykrywania temperatury.                                                |  |
| Wersja kompilacji       Urządzenie wyłączy się automatycznie, gdy         Temperaturą       Temperatura jest zbyt wysoka.         Zaplanowane       Wączenie         włączenie/       zasilania         Ustaw przełącznik czasowy       urządzenia Machine Schedule na         czasilania       wyłączenie         zasilania       wyłączenie         zasilania       wyłączenie         zasilania       wyłączenie         zasilania       wyłączenie         wyłączenie       zasilania         wyłączenie       zasilania         wyłączenie       zasilania                                                                                                    |                                    | Ochrona         |                                                          |                                                                                   |  |
| Imperatura       Temperatura jest zbyt wysoka.         Imperatura       Zaplanowane         Zaplanowane       Włączenie         Włączenie/       zasilania         Wyłączenie       Zaplanowane         zasilania       urządzenia Machine Schedule na         zasilania       wyłączenie         zasilania       wyłączenie         zasilania       wyłączenie         zasilania       wyłączenie         zasilania       wyłączenie         wyłączenie       zasilania         Wersja kompilacji       Warzie FW                                                                                                    |                                    | przed wysoka    | Urządzenie wy                                            | vłączy się automatycznie, gdy                                                     |  |
| Zaplanowane     Zaplanowane       Zaplanowane     włączenie       Wączenie/     zasilania       wyłączenie     Zaplanowane       zasilania     urządzenia Machine Schedule na       czasilania     czas automatycznego uruchamiania i       wyłączenie     zasilania       zasilania     wyłączenie       zasilania     wyłączenie       wyłączenie     zasilania       wyłączenie     zasilania                                                                                                    |                                    | temperatura     | Temperatura je                                           | est zbyt wysoka.                                                                  |  |
| Zaplanowane<br>włączenie/<br>wyłączeniewłączenie<br>zasilaniaUstaw przełącznik czasowy<br>urządzenia Machine Schedule na<br>czas automatycznego uruchamiania i<br>wyłączenie<br>zasilaniaWersja kompilacjiWarzie FW/                                                                                                    |                                    |                 | Zaplanowane                                              |                                                                                   |  |
| włączenie/     zasilania     urządzenia Machine Schedule na       wyłączenie     Zaplanowane     czas automatycznego uruchamiania i       zasilania     wyłączenie     wyłączania.       Wersja kompilacji     Warzie FW                                                                                                    |                                    | Zaplanowane     | włączenie                                                | Ustaw przełącznik czasowy                                                         |  |
| wyłączenie<br>zasilania     Zaplanowane<br>wyłączenie<br>zasilania     czas automatycznego uruchamiania i<br>wyłączania.       Wersja kompilacji     worzia FW                                                                                                    |                                    | włączenie/      | zasilania                                                | urządzenia Machine Schedule na                                                    |  |
| zasilania     wyłączenie     wyłączania.       Wersja kompilacji     worzie EW                                                                                                    |                                    | wyłączenie      | Zaplanowane                                              | czas automatycznego uruchamiania i                                                |  |
| Versja kompilacji Warsia EW                                                                                                    |                                    | zasilania       | wyłączenie                                               | wyłączania.                                                                       |  |
| Wersja kompilacji II Marsia FM                                                                                                    |                                    |                 | zasilania                                                |                                                                                   |  |
| Build version                                                                                                    | Wersja kompilacji<br>Build version | Wersja FW       |                                                          |                                                                                   |  |

| Administrator<br>Admin                  | and<br>and<br>and<br>and<br>and<br>and<br>and<br>and<br>and<br>and                                                                                | Administrator     X       Administrator     X       Administrator     X |  |  |  |
|-----------------------------------------|----------------------------------------------------------------------------------------------------|----------------------------------------------------------------------------------------------------|--|--|--|
| Pozycja regulacji                       | Problem / or                                                                                                    | ocja                                                                                                    |  |  |  |
| Blokada menu<br>Menu lock               | Administrator<br>a po jego usta<br>aby ponownie                                                                                                   | może ustawić sześciocyfrowe hasło przy pierwszym wejściu,<br>awieniu użytkownicy muszą wprowadzić odpowiednie hasło,<br>wejść na stronę administratora.                                                                                                    |  |  |  |
| Bezpieczeństwo                          | Uprawnienia<br>USB<br>Zezwolenie<br>na kanał                                                                                                    | Po jej włączeniu aplikacje innych firm nie będą mogły<br>uzyskać dostępu do pamięci USB.<br>Po włączeniu wymagane jest podanie hasła, aby wejść na<br>stronę<br>kanaj źródła sygnału                                                                                                    |  |  |  |
| System security                         | Blokada<br>aplikacji<br>Nieznane<br>źródła                                                                                                    | Gdy jest włączona, do wejścia do aplikacji wymagane jest<br>hasło.<br>Gdy jest włączona, pozwala innym aplikacjom na<br>instalowanie aplikacji innych firm                                                                                                    |  |  |  |
| Tryb spotkania<br>Meeting mode          | Gdy jest włączony, nie ma sygnału gotowości tylko ekran spoczynkowy,<br>użytkownicy moga dotknać ekranu, aby obudzić duży ekran.                  |                                                                                                    |  |  |  |
| Udostępnianie<br>ekranu<br>Screen share | Możesz wybrać iiShare lub EsharePro                                                                                                    |                                                                                                    |  |  |  |
| Tryb HDMI<br>HDMI Mode                  | Użytkownicy mogą przełączyć tryb HDMI na 1.4 lub 2.0.                                                                                             |                                                                                                    |  |  |  |
| Wake On Lan<br>Wake On Lan              | Po włączeniu urządzenie umożliwia użytkownikom wybudzenie urządzenia poprzez wysłanie Magic Packet przez sieć LAN, gdy urządzenie jest wyłaczone. |                                                                                                    |  |  |  |

[Aplikacja]

Ustawienia

Kliknij 😑 na ekranie wyświetlacza, 😑 ona pasku narzędzi nawigacyjnych lub rozwiń menu ekranowe za pomocą pióra dotykowego. Następnie kliknij 💿 piórem dotykowym.

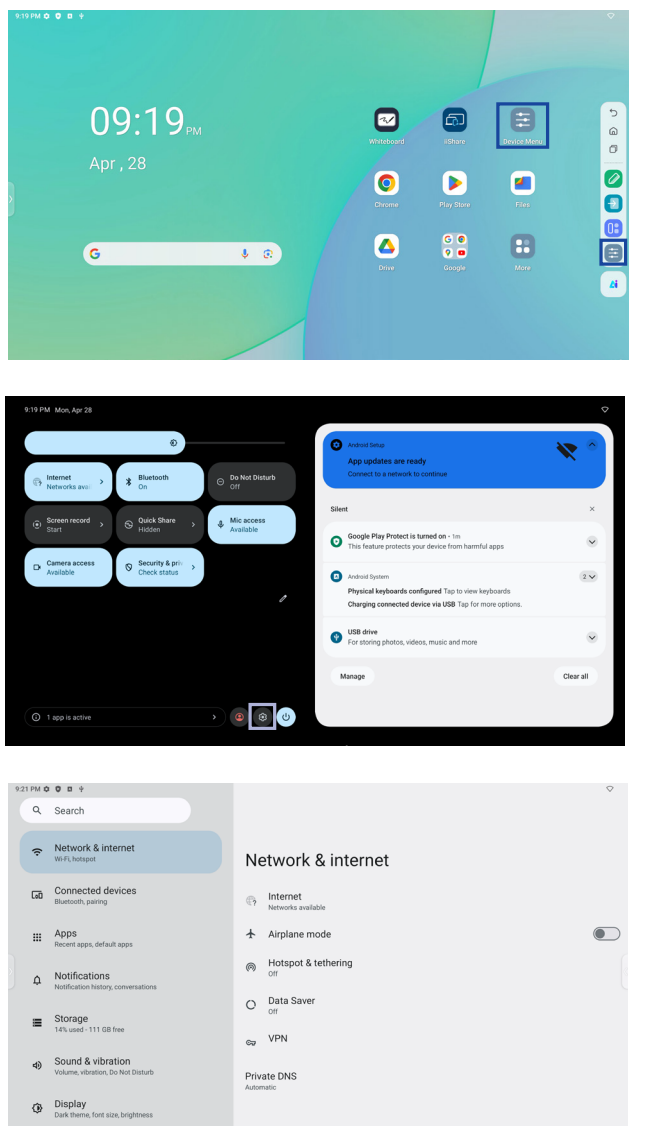

#### 🔜 xxxxxx :

Po podłączeniu modułu LAN lub Option WiFi na ekranie wyświetlane jest hasło do notebooka lub smartfona itp. w celu połączenia z iiShare. (Wygenerowane automatycznie)

Problem / opcia Pozycja regulacji Ustawianie sieci przewodowej. Ethernet : Włączanie/wyłączanie, Fthernet ustawienia sieci lokalnej, adres IP, brama domyślna, maska sieci, DNS, proxy, adres MAC Włączenie/wyłączenie funkcji WiFi i Wi-Fi \*1 sparowanie z urządzeniem WiFi. Zapisywanie sieci Wi-Fi na tym Internet Zapisane sieci monitorze Automatyczne włączanie Wi-Preferencie Fi / Powiadamianie o sieciach sieciowe publicznych / Instalowanie certyfikatów / Wi-Fi Direct Sieć i Zużycie danych na monitorze, które Wykorzystanie internet danych poza nie odbywa się za pośrednictwem sięci Network & operatorem operatora. internet Ustawianie funkcji Hotspot i tetheringu. Hotspot Wi-Fi Użyj hotspotu Wi-Fi: Włącz/Wyłącz, Hotspot i tethering Nazwa hotspotu, Zabezpieczenia, Hasło hotspotu, Rozszerz kompatybilność: Włącz/Wyłącz Zmniejsza zużycie danych na monitorze. Oszczędzanie Oszczędzanie danych: włączone/wyłączone, danych nieograniczona ilość danych VPN Ustaw VPN. Wybierz Prywatny tryb DNS. Wyłączony / Automatyczny / Prywatna nazwa hosta Prywatny DNS dostawcy DNS Sparuj z wieloma urządzeniami lub wybierz z zapisanych par. Połaczone

| urzadzonia           |                                                                     |                                                                                                    |                                                                              |  |
|----------------------|---------------------------------------------------------------------|----------------------------------------------------------------------------------------------------|------------------------------------------------------------------------------|--|
| Connected<br>devices | Preferencje<br>połączenia                                           | Ustaw preferencje<br>Bluetooth / NFC / C<br>Udostępnianie w po                                                              | dla różnych opcji łączności.<br>Cast / Android Beam / Drukowanie /<br>obliżu |  |
| Aplikacje<br>Apps    | Zarządzanie aplikac<br>Aplikacje domyślne,<br>aplikacji specjalnych | Zarządzanie aplikacjami<br>Aplikacje domyślne, Czas przed ekranem, Nieużywane aplikacje, Dostęp do<br>aplikacji specialnych |                                                                              |  |
|                      | Powiadomienia<br>aplikacji                                          | Kontroluj powiado                                                                                                    | mienia z poszczególnych aplikacji.                                           |  |
|                      | Historia<br>powiadomień                                             | Wyświetlanie osta                                                                                                    | atnich i odłożonych powiadomień.                                             |  |
|                      | Rozmowy                                                             | Wyświetlanie wątków oznaczonych priorytetem lub<br>zmodyfikowanych.                                                         |                                                                              |  |
|                      | Bąbelki                                                             | Wyświetlanie konwersacji jako pływających ikon nad<br>innymi aplikacjami.                                                   |                                                                              |  |
| Powiadomienia        | Powiadomienia<br>z urządzenia i<br>aplikacji                        | Kontroluj, które ap<br>powiadomienia.                                                                                       | olikacje i urządzenia mogą odczytywać                                        |  |
| Nouncations          | Powiadomienia na ekranie blokady                                    | Ustawianie powia<br>zablokowanym ek                                                                                         | domień wyświetlanych na<br>rranie monitora.                                  |  |
|                      |                                                                     | Wyłączenie / włąc                                                                                                    | czenie funkcji przerwania.                                                   |  |
|                      |                                                                     | Ludzie<br>Aplikacje                                                                                                    | Ustawienie osób, aplikacji, alarmów<br>i innych przeszkadzających            |  |
|                      | Nie przeszkadzać                                                    | Alarmy i inne<br>zakłócenia                                                                                                 | elementów tak, aby nie wyświetlały<br>powiadomień.                           |  |
|                      |                                                                     | Harmonogramy                                                                                                    | Wyłączenie / włączenie funkcji<br>przerwania w trybie uśpienia i zdarzeń.    |  |

| Pozycja regulacji         | Problem / opcja Przycisk do naciśnię  |                                                                                                    |                                                                                                    |  |
|---------------------------|---------------------------------------|----------------------------------------------------------------------------------------------------|----------------------------------------------------------------------------------------------------|--|
| Przechowywanie<br>Storage | Wyświetlanie i do<br>Zwolnij miejsce  | e i dostosowywanie pamięci urządzenia. Menedżer pamięci,<br>sce                                                                                                    |                                                                                                    |  |
|                           | Głośność<br>nośnika                   | Zbyt miękki 🔶                                                                                                    |                                                                                                    |  |
|                           | Nie<br>przeszkadzać                   | (Patrz ustawienie "N<br>"Powiadomienia")                                                                                                    | lie przeszkadzać" w opcjach                                                                                                    |  |
|                           | Napisy na żywo                        | Wykrywa mowę na urządzeniu i automatycznie generu<br>napisy. Języki, Ukryj wulgaryzmy, Pokaż etykiety<br>dźwiękowe, Napisy na żywo w regulacji głośności                                                                                                    |                                                                                                    |  |
|                           |                                       | Odtwarzacz<br>multimedialny Pin                                                                                                    | Wyłącz / Włącz, aby szybko<br>wznowić odtwarzanie, ponieważ<br>odtwarzacz multimedialny<br>pozostaje dostępny w menu<br>szybkich ustawień.      |  |
| Dźwiek i wibracie         | Media                                 | Wyświetlanie<br>multimediów na<br>ekranie blokady                                                                                                    | Wyłączenie / włączenie szybkiego<br>wznawiania odtwarzania,<br>odtwarzacz multimedialny<br>pozostaje otwarty na ekranie<br>blokady.             |  |
| Sound & vibration         |                                       | Pokaż<br>rekomendacje<br>dotyczące mediów                                                                                                    | Wyłączenie / włączenie<br>wyświetlania rekomendacji treści<br>multimedialnych na podstawie<br>wzorców użytkowania i preferencji<br>użytkownika. |  |
|                           | Domyślny<br>dźwięk<br>powiadomienia   | Wybierz dźwięk, który będzie domyślnie odtwarzany dla<br>powiadomień.                                                                                                    |                                                                                                    |  |
|                           | Domyślny<br>dźwięk alarmu             | Wybierz dźwięk, który będzie domyślnie odtwarzany dla<br>alarmu.                                                                                                    |                                                                                                    |  |
|                           | Dźwięk blokady<br>ekranu              | Wyłączenie/włączenie dźwięku odtwarzanego po<br>zablokowaniu ekranu.                                                                                                    |                                                                                                    |  |
|                           | Dźwięki i<br>wibracje<br>ładowania    | Wyłączenie / włączenie dźwięków i wibracji podczas<br>ładowania urządzenia.                                                                                                    |                                                                                                    |  |
|                           | Dźwięki<br>stuknięcia i<br>kliknięcia | Wyłączenie/włączenie dźwięków odtwarzanych po dotknięciu ekranu.                                                                                                    |                                                                                                    |  |
|                           | Poziom jasności                       | Zbyt ciemny<br>Zbyt jasny                                                                                                    |                                                                                                    |  |
| Wyświetlacz<br>Display    | Ekran blokady                         | Ustawianie informacji lub funkcji wyświetlanych na<br>ekranie blokady. Prywatność, Dodawanie użytkowników<br>z ekranu blokady, Dodawanie tekstu na ekranie blokady<br>Pokaż portfel, Pokaż elementy sterujące urządzenia,<br>Sterowanie z zablokowanego urządzenia, Dwuliniowy<br>zegar |                                                                                                    |  |
|                           | Limit czasu na<br>ekranie             | Ustawienie czasu oczekiwania na ekranie.<br>(15 sekund / 30 sekund / 1 minuta / 2 minuty / 5 minut /<br>10 minut / 30 minut / nigdy)                                                                                                    |                                                                                                    |  |
|                           | Ciemny motyw                          | Wyłączenie / włączenie trybu ciemnego motywu dla<br>interfejsu wyświetlacza.                                                                                                    |                                                                                                    |  |
|                           |                                       | (Brak / Włącza się o<br>się od zachodu do w                                                                                                    | niestandardowej godzinie / Włącza<br>vschodu słońca)                                                                                            |  |
|                           | Kolory                                | NIE DOTYCZY                                                                                                    |                                                                                                    |  |

| Pozycja regulacji | Problem / opcja                         |                                                                  |                                                                                                    |  |
|-------------------|-----------------------------------------|------------------------------------------------------------------|----------------------------------------------------------------------------------------------------|--|
|                   | 10/                                     | Wyłącz / Włącz w                                                 | ygaszacz ekranu.                                                                                                    |  |
|                   | Wygaszacz                               | Ustaw czas trwania wygaszacza ekranu                             |                                                                                                    |  |
|                   |                                         | (Nigdy / 15 min /                                                | 30 min / 60 min / 90 min)                                                                                                    |  |
| Wyświetlacz       | Pobudzenie<br>przez źródło              | Wyłacz / Włacz                                                   |                                                                                                    |  |
| Display           | wejściowe                               |                                                                  |                                                                                                    |  |
|                   | Wakeup on<br>Touch                      | Wyłącz / Włącz                                                   |                                                                                                    |  |
|                   | Limit czasu<br>wyłączenia<br>zasilania  | Ustaw czas wyłąc<br>(1 godzina / 12 go                           | zenia zasilania.<br>odzin / 24 godziny)                                                                                                    |  |
| Tapeta            | Zdjęcia                                 | Wyłączenie / włąc                                                | czenie korzystania z albumu zdjęć.                                                                                                    |  |
| Wallpaper         | Tapety i styl                           | Wyłączenie / włąc                                                | zenie korzystania z ikon tematycznych.                                                                                                    |  |
|                   |                                         | Ustaw czcionkę i                                                 | rozmiar wyświetlacza.                                                                                                    |  |
|                   | Rozmiar                                 | pogrubiony                                                       | Wyłącz / Włącz pogrubienie tekstu.                                                                                                    |  |
|                   | tekst                                   | Tekst o wysokim<br>kontraście                                    | Wyłącz / Włącz tekst o wysokim<br>kontraście.                                                                                                    |  |
|                   |                                         | Resetowanie<br>ustawień                                          | Rozmiar wyświetlacza i ustawienia tekstu<br>zostaną przywrócone do wartości fabrycznych.                                                                                   |  |
|                   |                                         | Inwersja<br>kolorów                                              | Wyłącz / Włącz (Inwersja kolorów /<br>Skrót do inwersji kolorów.                                                                                                    |  |
|                   | Kolor i ruch                            | Ciemny motyw                                                     | (Sprawdź ustawienie "Ciemny motyw"<br>w opcjach "Wyświetlanie")                                                                                                    |  |
|                   |                                         | Korekcja<br>kolorów                                              | Wyłącz / Włącz korekcję kolorów.<br>Czerwono-zielony / Czerwono-zielony /<br>Niebiesko-żółty / Skala szarości<br>Wyłączenie / włączenie "Skrótu korekcji<br>kolorów".      |  |
|                   |                                         | Usuń animacje                                                    | Zmniejszenie ruchu na ekranie.                                                                                                    |  |
|                   |                                         | Duży wskaźnik<br>myszy                                           | Zwiększenie widoczności wskaźnika myszy.                                                                                                    |  |
| Dostępność        | Powiększenie                            | Skrót<br>powiększenia                                            | Wyłącz / Włącz " Skrót powiększenia ".                                                                                                    |  |
| Accessibility     |                                         | Typ<br>powiększenia                                              | Wybierz sposób powiększenia.<br>Powiększanie pełnego ekranu<br>/ Powiększanie części ekranu /<br>Przełączanie między pełnym i<br>częściowym ekranem                        |  |
|                   |                                         | Powiększ pisanie                                                 | Lupa śledzi tekst podczas pisania.                                                                                                    |  |
|                   | Dostęp do<br>przełącznika               | Wyłączanie / włąc:<br>przełączników lub                          | zanie urządzenia sterującego za pomocą<br>kamery przedniej                                                                                                    |  |
|                   | Elementy<br>sterujące<br>synchronizacją | Opóźnienie<br>dotknięcia i<br>przytrzymania                      | Ustawia czas wymagany, aby<br>dotknięcie ekranu zostało rozpoznane<br>jako dotknięcie i przytrzymanie. (Krótki /<br>Średni / Długi)                                        |  |
|                   |                                         | Czas na<br>podjęcie<br>działania<br>(Limit czasu<br>dostępności) | Wybierz czas wyświetlania<br>tymczasowych komunikatów z prośbą o<br>podjęcie działania.<br>(Domyślnie / 10 sekund / 30 sekund / 1<br>minuta / 2 minuty)                    |  |
|                   |                                         | Autoclick (czas<br>oczekiwania)                                  | Ustawienie automatycznego działania<br>kursora, gdy pozostaje on nieruchomy<br>przez określony czas. (Autoklik<br>wyłączony / krótki / średni / długi /<br>niestandardowy) |  |

| Pozycja regulacji                                       | Problem / opcja                                          |                                                                                                    |                                                                                                    |  |
|---------------------------------------------------------|----------------------------------------------------------|----------------------------------------------------------------------------------------------------|----------------------------------------------------------------------------------------------------|--|
|                                                         | Elementy<br>sterujące<br>systemu                         | Nawigacja<br>systemowa                                                                                                    | Ustaw sposób poruszania się po<br>systemie. (Nawigacja gestami / Nawigacja<br>3-przyciskowa / Nawigacja tradycyjna)                                     |  |
|                                                         | Napisy na                                                | Używanie<br>napisów na<br>żywo                                                                                                    | Wyłącz / Włącz napisy na żywo.                                                                                                    |  |
|                                                         | żywo                                                     | Ustawienia                                                                                                    | Języki, Wyłącz / Włącz (Ukryj wulgaryzmy<br>/ Pokaż etykiety dźwiękowe / Napisy na<br>żywo w regulacji głośności)                                       |  |
|                                                         | Preferencje                                              | Preferencje<br>dotyczące<br>podpisów                                                                                                | Wyłącz / Włącz napisy.                                                                                                    |  |
|                                                         | dotyczące<br>podpisów                                    | Rozmiar i styl<br>napisów                                                                                                    | Ustaw rozmiar i styl podpisów.                                                                                                    |  |
|                                                         |                                                          | Więcej opcji                                                                                                    | Ustaw język napisów.                                                                                                    |  |
| Dostenność                                              | Opis audio                                               | Wyłącz / Włącz                                                                                                    | z opis audio.                                                                                                    |  |
| Accessibility                                           | Aparaty<br>słuchowe                                      | W przypadku a<br>ślimakowych.                                                                                                    | paratów słuchowych, implantów                                                                                                    |  |
|                                                         | Regulacia                                                | Dźwięk mono                                                                                                    | Wyłączenie / włączenie dźwięku mono.                                                                                                    |  |
|                                                         | dźwięku                                                  | Balans<br>dźwięku                                                                                                    | Regulacja balansu między lewym i<br>prawym kanałem audio w urządzeniach<br>dźwiękowych.                                                                 |  |
|                                                         | Skróty<br>dostępności                                    | Przycisk<br>dostępności                                                                                                    | Szybki dostęp do funkcji ułatwień<br>dostępu.<br>Lokalizacja / Rozmiar / Blaknięcie, gdy<br>nie jest używany / Przezroczystość, gdy<br>nie jest używany |  |
|                                                         |                                                          | Skrót z<br>ekranu<br>blokady                                                                                                    | Wyłączenie / włączenie skrótów<br>umożliwiających dostęp do funkcji z<br>poziomu ekranu blokady.                                                        |  |
|                                                         | Wyjście<br>zamiany tekstu<br>na mowę                     | Ustaw preferowany silnik, język, tempo mowy i wysokość<br>dźwięku.                                                                  |                                                                                                    |  |
|                                                         | Menedżer<br>uprawnień                                    | Ustawianie upr                                                                                                    | awnień aplikacji.                                                                                                    |  |
|                                                         | Pulpit<br>nawigacyjny<br>prywatności                     | Przejrzyj ustawienia prywatności i zarządzaj preferencjam<br>prywatności.                                                           |                                                                                                    |  |
|                                                         | Reklamy                                                  | Zarządzanie personalizacją reklam.<br>Resetowanie identyfikatora reklamowego, rezygnacja z<br>personalizacji reklam, reklamy Google |                                                                                                    |  |
| <b>5</b> · · · · ·                                      | Health connect                                           | Zarządzanie do                                                                                                    | ostępem aplikacji do danych zdrowotnych.                                                                                                    |  |
| Bezpieczeństwo i<br>prywatność<br>Security &<br>Privacy | Aktualizacje<br>udostępniania<br>daty dla<br>lokalizacji | Przejrzyj aplikacje, które zmieniły sposób udostępniania<br>danych o lokalizacji.                                                   |                                                                                                    |  |
|                                                         | Pokój dostępu                                            | Dla aplikacji i u                                                                                                    | isług.                                                                                                    |  |
|                                                         | Dostęp do<br>mikrofonu                                   | W przypadku a<br>jest wyłączone<br>udostępniane p                                                                                   | plikacji i usług. jeśli to ustawienie<br>, dane z mikrofonu mogą być nadal<br>podczas dzwonienia na numer alarmowy.                                     |  |
|                                                         | Pokaż dostęp<br>do schowka                               | Wyłączenie / w<br>aplikacje uzysk<br>skopiowanej za                                                                                 | łączenie wyświetlania komunikatu, gdy<br>kują dostęp do tekstu, obrazów lub innej<br>awartości.                                                         |  |
|                                                         | Pokaż hasła                                              | Wyłączenie / w                                                                                                    | łączenie funkcji hasła wyświetlacza.                                                                                                    |  |

| Pozycja regulacji                      | Problem / opcja                                    |                                                                                                    |                                                                                                    |  |  |
|----------------------------------------|----------------------------------------------------|----------------------------------------------------------------------------------------------------|----------------------------------------------------------------------------------------------------|--|--|
| Domio conteturo i                      | Dostęp do<br>lokalizacji                           | Dla aplikacji i us                                                                                                    | ług.                                                                                                    |  |  |
| prywatność                             | Kontrola<br>aktywności                             | Wybierz działani<br>zezwalasz Goog                                                                                                    | a i informacje, na których zapisywanie<br>le.                                                                                             |  |  |
| Privacy                                | Większe<br>bezpieczeństwo i<br>prywatność          | Autouzupełnianie, Smart Lock, aplikacje administratora<br>urządzenia, szyfrowanie i poświadczenia, agenci<br>zaufania, przypinanie aplikacji i inne.                    |                                                                                                    |  |  |
|                                        | Lokalizacja<br>użycia                              | Wyłącz / Włącz usługi lokalizacji.                                                                                                    |                                                                                                    |  |  |
| Lokalizacja<br>Location                | Uprawnienia<br>do lokalizacji<br>aplikacji         | Ustaw uprawnienia lokalizacji aplikacji.                                                                                                    |                                                                                                    |  |  |
|                                        | Usługi<br>lokalizacyjne                            | Alerty o trzęsien<br>udostępnianie lo<br>skanowanie Blue                                                                                                    | Alerty o trzęsieniach ziemi, usługa lokalizacji awaryjnej,<br>udostępnianie lokalizacji Google, skanowanie Wi-Fi,<br>skanowanie Bluetooth |  |  |
|                                        | Informacje o<br>sytuacjach<br>awaryjnych           | Ustaw osobiste informacje medyczne w celu<br>zapobiegania sytuacjom awaryjnym. Imię i nazwisko,<br>grupa krwi, alergie, leki, adres, notatki medyczne, dawca<br>organów |                                                                                                    |  |  |
|                                        | Alarmowe SOS                                       | Skonfiguruj Eme<br>połączenie alarn                                                                                                    | rgency SOS, aby szybko zainicjować<br>nowe lub sygnał wzywania pomocy.                                                                    |  |  |
|                                        | Usługa lokalizacji<br>awaryjnej                    | Wyłączenie / włączenie dostępu służb ratunkowych do lokalizacji z urządzenia.                                                                                           |                                                                                                    |  |  |
|                                        | Ostrzeżenia o<br>trzęsieniach<br>ziemi             | Wyłączenie / włączenie otrzymywania powiadomień o<br>trzęsieniach ziemi.                                                                                                |                                                                                                    |  |  |
| Bezpieczeństwo i                       |                                                    | Wyłącz / Włącz, aby otrzymywać krytyczne alerty<br>awaryjne.                                                                                                    |                                                                                                    |  |  |
| nagłe wypadki<br>Safety &<br>emergency | Bezprzewodowe<br>alerty awaryjne                   | Ekstremalne<br>zagrożenia<br>Poważne<br>zagrożenia                                                                                                    | Otrzymuj alerty awaryjne dotyczące<br>ekstremalnych i poważnych zagrożeń.                                                                 |  |  |
|                                        |                                                    | Alerty AMBER                                                                                                    | Odbieranie powiadomień alarmowych<br>o zaginionych dzieciach.                                                                             |  |  |
|                                        |                                                    | Alerty testowe                                                                                                    | Otrzymuj testy przewoźnika i<br>comiesięczne testy z systemu<br>ostrzegania o bezpieczeństwie.                                            |  |  |
|                                        |                                                    | Historia alertów<br>alarmowych                                                                                                    | Wyświetlenie dziennika lub zapisu<br>wcześniej odebranych alertów<br>alarmowych.                                                          |  |  |
|                                        |                                                    | Przypomnienie<br>o alercie                                                                                                    | Ustaw przypomnienia <sub>O</sub> alertach<br>alarmowych.<br>(Raz / Co 2 minuty / Co 15 minut / Nigdy)                                     |  |  |
| Hasła i konta                          | Ustawianie kont i h                                | haseł.                                                                                                    |                                                                                                    |  |  |
| Passwords & accounts                   | Automatyczna<br>synchronizacja<br>danych aplikacji | Wyłączenie / włączenie automatycznej synchronizacji<br>danych aplikacji.                                                                                                |                                                                                                    |  |  |
| Cyfrowe dobre                          | Wyświetla dzienne<br>aktywności aplikac            | podsumowanie k<br>ji.                                                                                                    | orzystania z urządzenia i częstotliwości                                                                                                  |  |  |
| i kontrola                             | Limity aplikacji                                   | Ustaw limity cza                                                                                                    | sowe dla aplikacji.                                                                                                    |  |  |
| rodzicielska                           | Tryb przed snem                                    | Dostosui ustawie                                                                                                    | enia trybu przed snem i trybu skupienia.                                                                                                  |  |  |
| Digital Wellbeing                      | Iryb ostrości                                      |                                                                                                    | , ,,                                                                                                    |  |  |
| & parental controls                    | ∠arządzanie<br>  powiadomieniami                   | Dostosuj powiadomienia i kontroluj przerwy.                                                                                                    |                                                                                                    |  |  |

| Pozycja regulacji                                           |                                                                                                    | Prol                                                                                                    | blem / opcja                                                                                                    |  |
|-------------------------------------------------------------|----------------------------------------------------------------------------------------------------|----------------------------------------------------------------------------------------------------|----------------------------------------------------------------------------------------------------|--|
| Cyfrowe dobre<br>samopoczucie<br>i kontrola<br>rodzicielska | Nie przeszkadzać<br>Heads Up<br>Pokaż ikonę na<br>liście aplikacji                                                                                                    |                                                                                                    | viadomienia i kontroluj przerwy.                                                                                       |  |
| Digital Wellbeing<br>& parental controls                    | Kontrola<br>rodzicielska                                                                                                    | Dodaj ograniczenia treści i ustaw inne limity, aby pomóc dziecku zrównoważyć czas spędzany przed ekranem.                                                                                                    |                                                                                                    |  |
| Google<br>Google                                            | Dostęp do ustawień związanych z usługami Google.<br>Reklamy, Autouzupełnianie, Kopia zapasowa, Urządzenia i udostępnianie,<br>Znajdź moje urządzenie, Kontrola rodzicielska, Personalizacja przy użyciu<br>udostępnionych danych, Konfiguracja i przywracanie, Ustawienia aplikacji<br>Google |                                                                                                    |                                                                                                    |  |
|                                                             | Języki                                                                                                    | Ustaw język<br>wprowadzani                                                                                                    | wyświetlania, klawiaturę i metodę<br>ia.                                                                               |  |
| System<br>System                                            | Klawiatura                                                                                                    | Język: Català / Čeština / Dansk / Deutsch / Eesti /<br>English / Español / Français / Italiano / Latviešu /<br>Lietuvių/ Magyar / Nederlands / Norsk Bokmål / Polsk<br>/ Suomi / Svenska / Русский / Українська                                                                                 |                                                                                                    |  |
|                                                             | Gesty                                                                                                    | Tryb<br>nawigacji                                                                                                    | Ustaw sposób poruszania się po<br>systemie. (Nawigacja gestami /<br>Nawigacja 3-przyciskowa / Nawigacja<br>tradycyjna) |  |
|                                                             |                                                                                                    | Naciśnij i<br>przytrzymaj<br>przycisk<br>zasilania                                                                                                    | Wyłącz / Włącz funkcję, aby<br>aktywować asystenta.                                                                    |  |
|                                                             | Data i godzina                                                                                                    | Ustaw datę i godzinę.<br>Data, Czas, Użyj lokalizacji do ustawienia stre<br>czasowej, Strefa czasowa, Użyj domyślnych u<br>regionalnych, Użyj formatu 24-godzinnego, Fo<br>daty                                                                                                    |                                                                                                    |  |
|                                                             | Kopia zapasowa                                                                                                    | Utwórz kopię                                                                                                    | zapasową danych w Google One.                                                                                          |  |
|                                                             | Aktualizacja<br>systemu                                                                                                    | Sprawdź i zaktualizuj do najnowszej wersji FirmWar                                                                                                    |                                                                                                    |  |
|                                                             | Opcje resetowania                                                                                                    | Resetowanie Wi-Fi, sieci komórkowej i Bluetooth,<br>Resetowanie preferencji aplikacji, Usuwanie wszystkicl<br>danych (przywracanie ustawień fabrycznych)                                                                                                    |                                                                                                    |  |
| Informacje o<br>urządzeniu<br>About device                  | Główne informacje<br>Wersja Androida / W<br>Wi-Fi urządzenia / A<br>Automatyczne wysz<br>wybraniu zaktualizo<br>rozpocznie się aktu                                                                                                    | w About: Informacje prawne / Model / Numer seryjny /<br>Wersja iiWare / Adres IP / Adres MAC Wi-Fi / Adres MAC<br>Adres Bluetooth / Czas działania / Numer kompilacji<br>zukiwanie aktualizacji .zip z USB lub karty SD. Po<br>owanego pliku .zip monitor uruchomi się ponownie i<br>Jalizacja. |                                                                                                    |  |

\*<sup>1</sup> WiFi zostanie wyłączone po włączeniu sieci Ethernet.

\*<sup>2</sup> WiFi, Hotspot i Bluetooth mogą być używane tylko wtedy, gdy zainstalowany jest opcjonalny moduł WiFi lub Slot-PC.

\*<sup>3</sup> WiFi zostanie wyłączone po włączeniu sieci Ethernet.

#### ■Pojawi się pasek narzędzi nawigacji

Pasek narzędzi nawigacyjnych może być wyświetlany po lewej lub prawej stronie ekranu.

- S: Powrót
- : Strona główna
- D: Back Stage

Wyczyść wszystko : Usuń wszystkie aplikacje w toku

#### - Zastosowanie -

Na pasku nawigacyjnym można dostosować do 7 aplikacji ze "Wszystkich aplikacji" (przeciągnij i upuść ikonę aplikacji)

- : Whiteboard
- : menedżer plików
- 📀: przeglądarka
- Więcej(Wszystkie aplikacje), Calculator, Calendar, Device Menu, Docs, Gallery, Gemini, Camera, Chrome, Clock, Contacts, Drive, Easy Upload, File Manager, Files, Gmail, Google, Google TV, iiControl, iiShare, Keep Notes, Maps, Meet, Messages, Photos, Play Store, Screen Record, Settings, Sheets, Slides, Timer, VoteKit, Whiteboard, YouTube, YT Music.

#### - Pasek boczny -

Za pomocą paska bocznego można szybko wykonywać różne operacje. Sposób otwierania: kliknij półprzezroczyste przyciski paska po lewej i prawej stronie, aby rozwinąć pasek boczny, i kliknij pusty obszar, aby zamknąć pasek boczny. Funkcje paska bocznego obejmują: Wstecz, Strona główna, Wielozadaniowość, Adnotacje, Źródło sygnału, Panel sterowania, Menu urządzenia.

- 🖉: Adnotacja
- 1 Źródło sygnału
- 0: panel sterowania
- U góry: można szybko obsługiwać funkcje Wi-Fi, hotspotu i Bluetooth, a także kliknąć prawy dolny róg, aby przejść do odpowiedniej strony w ustawieniach.

Środek: można włączyć lub wyłączyć kilka narzędzi skrótów.

Sieć Ethernet: Stuknij, aby włączyć/wyłączyć sieć przewodową.

⊠: Zrzut ekranu: Kliknij, aby otworzyć narzędzie zrzutu ekranu, po otwarciu pasek boczny automatycznie się ukryje.

- ③: Inteligentna ochrona oczu: Kliknij włącz/wyłącz, aby zmniejszyć niebieskie światło ekranu po otwarciu, aby zmniejszyć uszkodzenie oczu.
- S: Automatyczne podświetlenie: kliknij, aby otworzyć/zamknąć, po otwarciu jasność ekranu spadnie o 30% po dotknięciu, a jasność powróci po 5 sekundach bez dotyku, aby zmniejszyć odblaski jasności podczas pracy lub pisania.
- ECO: Kliknij otwórz/zamknij, po otwarciu jasność ekranu zostanie ustawiona na 25 i wyłącz automatyczną regulację jasności, jeśli ręcznie dostosujesz jasność lub otworzysz automatyczną regulację, tryb oszczędzania energii wyłączy się automatycznie.
- Blokada dotyku: Po otwarciu, dotyk ekranu jest zablokowany, a zdarzenie dotykowe nie reaguje. Logo blokady jest wyświetlane w lewym górnym rogu interfejsu, a metoda usuwania blokady jest następująca:
  - (1) Używając kombinacji przycisków pilota, naciśnij kolejno V-,V-,V+,V+
  - (2) Użyj plików
  - a. Utwórz nowy dokument tekstowy

- b. Wejście U2FsdGVkX18v36IHH2OloQYdlbG + Y18YkDs9R1ACvSE =
- c. Nazwij plik usb\_child\_key
- d. Usuń rozszerzenie pliku.txt
- e. Znaki pliku to UTF-8
- f. Po zapisaniu i w katalogu głównym dysku U
- g. Włóż klucz USB w trybie blokady dotykowej, aby go odblokować
- Blokada ekranu: Kliknij ekran blokady, możesz zmodyfikować tryb odblokowania ekranu blokady w Ustawienia systemowe.
- 🐶 : Tylko dźwięk: Kliknięcie powoduje wyłączenie ekranu, zachowywany jest tylko dźwięk.
- ( Podświetlenie wyłączone: Ekran gaśnie po kliknięciu (Kliknij dwukrotnie dwoma palcami na ekranie, aby włączyć lub wyłączyć podświetlenie)
- 📾 : Wyłącz OPS: Kliknij, aby wyłączyć OPS.
- (): Wyłącz: Kliknij, aby wyłączyć urządzenie.
- 🔅 : Restart: Kliknij, aby ponownie uruchomić urządzenie.
- 🗱 : Zamrożenie: Kliknij ekran, który ma zostać naprawiony.
- Ekran w dół: Kliknij, aby przesunąć ekran w dół o jedną trzecią (Pociągnij w dół trzema palcami na górze ekranu, aby włączyć lub wyłączyć)
- 😸 : Reflektor: Kliknij, aby otworzyć reflektor.
- Dół: Pokaż wszystkie funkcje aplikacji, dotknij raz, aby otworzyć odpowiednią aplikację, długo naciśnij aplikację z "ikoną wielu okien", możesz otworzyć aplikację w postaci wolnego okna.
- E : Menu urządzenia: Szczegółowe informacje znajdują się na stronie 25.
- 战 Rozpoznawanie ekranu Al

Dzięki rozpoznawaniu ekranu AI spełnia potrzeby użytkownika w zakresie wyszukiwania dowolnego elementu

w dowolnej scenie lub interfejsie. Poniższy rysunek przedstawia przykład aplikacji przeglądarkowej:

1. Podczas przeglądania określonego typu informacji, jeśli chcemy dalej wyszukiwać obrazy lub tekst, możemy kliknąć pasek boczny, a następnie kliknąć przycisk rozpoznawania ekranu AI na dole. W tym momencie, aby przejść do trybu wyboru okręgu, można kliknąć w lewym dolnym rogu, aby wyświetlić instrukcję obsługi.

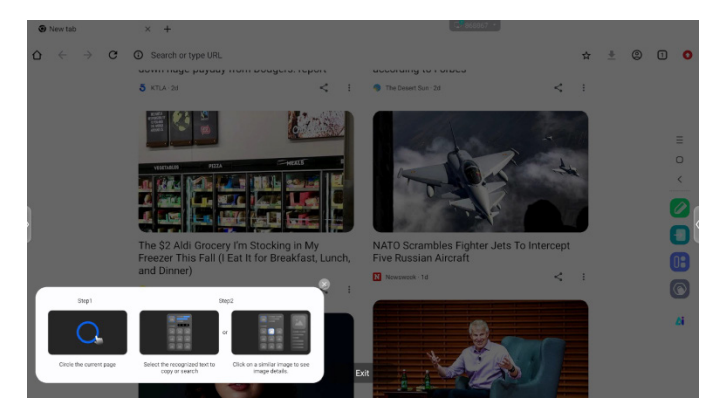

2. Zakreśl zawartość, którą chcesz wyszukać, po podniesieniu ręki, zawartość za pomocą funkcji ekranu AI, wyodrębnij odpowiedni tekst i obrazy wyświetlane w wyskakującym okienku.

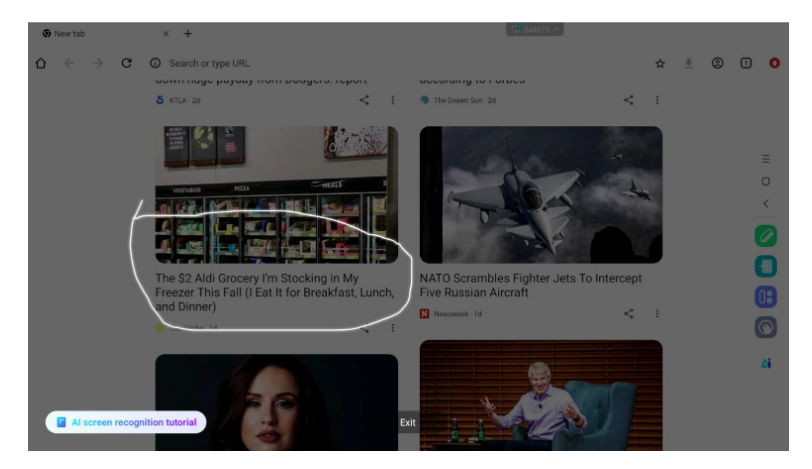

3. Możesz zaznaczyć tekst, a następnie wyszukać lub skopiować tekst w przeglądarce lub kliknąć zdjęcie, a następnie wyświetlić szczegóły zdjęcia w przeglądarce po prawej stronie.

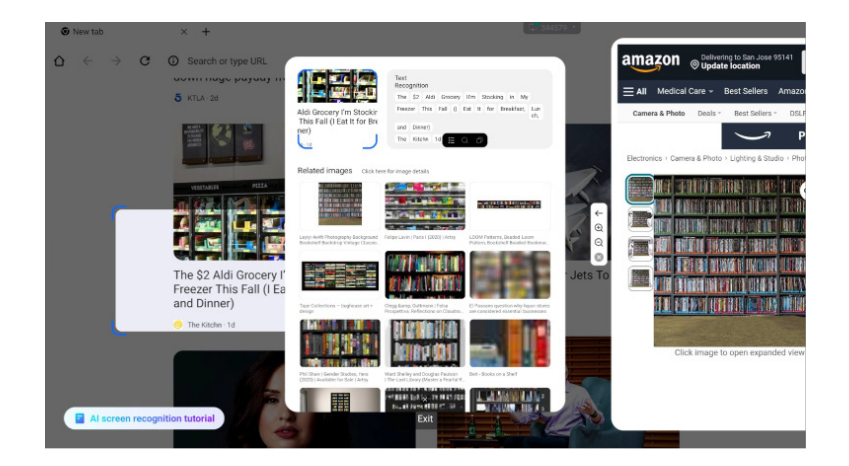

#### Menu obrotowe

Menu radialne zapewnia użytkownikowi szybki sposób obsługi, a użytkownik może otworzyć aplikację w postaci wolnego okna za pomocą menu radialnego, podstawowa operacja jest następująca:

- Długie naciśnięcie pięcioma palcami w dowolnym interfejsie powoduje wyświetlenie menu radialnego.
- Dotknij okręgu pośrodku, aby rozwinąć lub zwinąć menu obrotowe.
- Przeciągnij okrąg pośrodku, aby przesunąć pozycję menu obrotowego.
- 💽 menu obrotowe w stanie złożonym

jest to kolorowa pływająca kula, którą można zakryć na górze strony aplikacji i która może można przeciągać i umieszczać w dowolnym miejscu na stronie.

Rozszerzony stan menu radialnego: Menu radialne obsługuje łącznie 6 funkcji, domyślna konfiguracja systemu to Wstecz, Strona główna, Przeglądarka, Menedżer plików i Wielozadaniowość (wszystkie można dostosować, przesuń palcem w lewo, aby wyświetlić widżety), dotknij "plus" lub naciśnij i przytrzymaj dowolną aplikację, aby przejść do trybu edycji, pojawi się menu aplikacji. Użytkownicy mogą bezpośrednio wybierać często używane aplikacje z menu aplikacji i umieszczać je w menu radialnym.

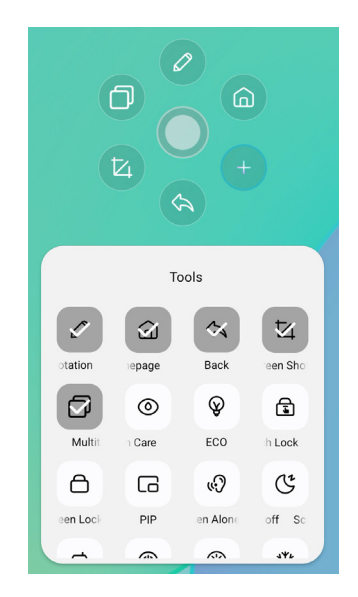

#### ■Skrót\*

- Aplikacja -

Przeciągnij i upuść ikonę aplikacji ze "Wszystkich aplikacji", aby utworzyć ikonę skrótu na ekranie.

- Plik / Folder -

Przeciągnij i upuść plik lub folder z Findera, aby utworzyć ikonę skrótu na ekranie.

- Strona internetowa -

Utwórz skrót, otwierając żądaną stronę internetową i klikając "Wyślij szybkie łącze do Desktop" w menu ustawień.

- Przesuń -

Przenieś, naciskając i przytrzymując ikonę, a następnie przeciągając i upuszczając.

- Usuń -

Usuń go, naciskając i przytrzymując ikonę i klikając Usuń z menu.

\* Dostępne po zalogowaniu się na konto iiyama.

#### <Jak korzystać z Votekit>

- 1 Stuknij ikonę aplikacji 🙆, aby uzyskać do niej dostęp.
- ② Zostanie wyświetlona strona ustawień motywu i opcji głosowania, a następnie kliknij pole wprowadzania, aby wywołać wprowadzanie danych z klawiatury.
- ③ Kliknij "Resetuj", aby wyczyścić opcje i motywy; Kliknij Dalej, aby ustawić pojedynczy/wielokrotny wybór, wymagania dotyczące anonimowości/prawdziwej nazwy
- ④ Kliknij "Rozpocznij głosowanie", aby wyświetlić kod QR głosowania. Uczestnicy mogą głosować, skanując kod, a wyniki głosowania są odświeżane w czasie rzeczywistym
- ⑤ Kliknij "Zakończ głosowanie", aby zakończyć głosowanie, kod QR wypełni funkcję, a strona głosowania zostanie zamknięta; Przedstawione zostaną wyniki statystyk głosowania.
- ⑥ Kliknij "Zapisz", aby zapisać wyniki głosowania; Kliknij "Wstaw tablicę", aby wstawić wyniki głosowania do tablicy w celu ich wyświetlenia.

| - ×                                               |                                  | - ×                                      |  |
|---------------------------------------------------|----------------------------------|------------------------------------------|--|
| Voting subject<br>Please enter the voting subject | Set                              | Scan to vote<br>Voting will end in 30:00 |  |
| <ul> <li>Options1</li> <li>Options2.</li> </ul>   | Multiple choice Anonymous voting |                                          |  |
| NEXT STEP                                         | START VOTING                     | Voted<br>0                               |  |
| RESET                                             | ВАСК                             | END VOTING                               |  |

### [Tablica]

Jest to oprogramowanie do pisania.

Może pisać znaki, linie i obrazy jak na tablicy. Można również wstawić obraz lub plik.

#### Kliknij 🖸 za pomocą pióra dotykowego.

#### - Narzędzia -

Menu: Wyświetla menu Whiteboard.

Nowość: zapisanie notatki Whiteboard i otwarcie nowej notatki.

Otwórz: Otwórz plik.

Zapisz: Zapisanie bieżącego dokumentu do formatu obrazu w przeglądarce plików.

Zapisz jako: Zapisanie pliku jako dodatku do bieżącego pliku.

Prześlij do chmury: Prześlij plik tablicy na dysk sieciowy w celu zapisania, oraz

możesz wybrać różne formaty, takie jak: źródło, obraz i pliki pdf.

- Kod QR: kliknij, aby zaprezentować i udostępnić dwuwymiarowy kod, użytkownicy mogą pobrać plik z obrazem tablicy, skanując kod. Kliknij szyfrowanie nad kodem QR, aby wygenerować cyfrowe hasło. Po zeskanowaniu kodu należy wprowadzić hasło, aby uzyskać zawartość Obsługa udostępniania w sieci lokalnej i sieci zewnętrznej na dwa sposoby, użytkownicy mogą wybrać domyślny tryb w ustawieniach systemu.
- E-mail: Po powiązaniu skrzynki pocztowej plik tablicy można wysłać bezpośrednio przez skrzynkę pocztową.
- Ustawienia: Ustawienia ogólne tablicy służą do ustawiania różnych stanów tablicy zgodnie z wymaganiami.

Wyjdź: Powrót do ekranu głównego.

Pióro: Zmiana szerokości i koloru obrysu. (Pióro/Rozmiar pisma odręcznego/Kolor pisma odręcznego)

Gumka: Wymazuje określony obiekt.

Wybierz: Wybór edytowanego obiektu, możliwość przesuwania i powiększania.

Kształt: Narysuj kształt.

Zestaw narzędzi: Do tablicy można wstawiać różne narzędzia, w tym obrazy, tabele, narzędzia matematyczne, źródło sygnału, mapy myśli, dokumenty, filmy, przeglądarki, votekit, timer, łatwe przesyłanie, kamerę, siatkę czteroliniową, witrynę, karteczki samoprzylepne.

Cofnij: Anuluj

Redo: Redo

Widok z lotu ptaka: Widok z lotu ptaka pozwala dokładnie zobaczyć, gdzie znajduje się bieżący

widok na tablicy, a widok można przesuwać bezpośrednio, naciskając i przytrzymując niebieską ramkę w widoku z lotu ptaka lub klikając bezpośrednio różne obszary widoku z lotu ptaka. Kliknij przycisk [Powrót do], aby dostosować widok do widoku przed wejściem do widoku z lotu ptaka.

#### - Funkcja przedłużenia pióra -

Po wybraniu pisma odręcznego można je przekształcić w inteligentny tekst i poddać dalszemu przetwarzaniu.

Narzędzia : Kolor, Smartwrite, Wyszukiwanie, Przerzucanie, Góra, Klonowanie, Usuwanie

#### - Funkcja rozszerzania obrazu -

Po wybraniu obrazu można go przekształcić w obraz wektorowy, a także wykonać jego odbicie lustrzane.

Narzędzia : Kadrowanie, SVG, Przerzucanie, Góra, Przenieś do, Klonowanie, Usuń

#### [Menedżer plików]

Kliknij 🖸 za pomocą pióra dotykowego.

| AB         |                      | <b>1</b>   |              | All        |                 | a G                                   |        |
|------------|----------------------|------------|--------------|------------|-----------------|---------------------------------------|--------|
| Whiteboard | File List            |            | <b>0 6</b> * | Utiteboard | File List       |                                       | 00     |
| 2          | Name 0               | Date 0     | Size 0       | 2          | Name 0          | Date 😄                                | Size 0 |
|            | autorun.inf          | 2024.09.05 |              |            | autorun.inf     | 2024.09.05                            |        |
| Doc        | 5.0 (2)              | 2024.09.03 |              | Doc        | 5.0 (2)         | 2024.09.03                            |        |
| Video      | foeventod            | 2024.09.02 |              | Video      | fseventsd       | 2024.09.02                            |        |
| 8          | screen screen        | 2024.08.29 |              |            | screen screen   | 2024.08.29                            |        |
| Music      | Creenshot Screenshot | 2024.08.28 |              | Music      | Screenshot      | 2024.08.28                            |        |
| Zp         | ScreenRecord         | 2024.08.21 |              | Zip        | ScreenRecord    | 2024.08.21                            |        |
|            | .Temporaryltems      | 2024.07.24 |              |            | .Temporaryltems | 2024.07.24                            |        |
| АРК        | 🚞 III (6)            | 2024.07.24 |              | APK        | II (6)          | 2024.07.24                            |        |
|            | Trashes              | 2024.07.24 |              |            | .Trashes        | 2024.07.24                            |        |
| $\odot$    | Android              | 2024.07.24 | =            | $\odot$    | Android         | 0 <sup>4/0<sup>14</sup> 0 0 0 0</sup> |        |

Menedżer plików umożliwia przeglądanie plików w systemie lokalnie i na urządzeniach zewnętrznych, zapewniając dwie formy przeglądania:

- Wszystkie pliki: Otwórz według katalogu folderu
- Widok kategorii: Znajdowanie wszystkich rodzajów plików lokalnie i w pamięci USB według typu pliku, takich jak pliki tablicy, zdjęcia, dokumenty, filmy, muzyka, pakiety zip i APK. Przeglądaj pliki zapisane w pamięci wewnętrznej, pamięci USB, chmurze publicznej, pliku zdalnym i pamięci masowej w chmurze.
- Obsługiwany format

DOC : PPT, Word, Excel, PDF (Otwórz plik za pomocą Goolge Doc / Sheets / Slides) Tablica: Pliki tablicy, PDF, obrazy

Film : .3g2 .3gp .avi .flv .f4v .mkv .mov .mp4 .vob .mpg/.mpeg .ts

Obrazek : .jpg .jpeg .png .bmp .gif

Muzyka : .aac .ape .flac .m4a .mp3 .ogg .wav

#### - Narzędzia -

- Szukaj
- 🙁: anuluj
- 🙂 : siatka
- 😑 : lista
- S: Powrót
- : wyjście
- 💿 : Usuń
- 💿 : wklej
- 💿 : cięcie
- 💿 : Kopia
- 📧 : Zmień nazwę
- : Wybierz wszystko
- Utwórz folder
- 😑 : Lista funkcji
- 🕥: Przejście do strony Cloud Drive i Telefile
- 🛆 : Cloud Drive: Dodaj OneDrive lub Dysk Google do Menedżera plików
- 🗉 : Pliki zdalne: Obsługa dostępu do serwera SAMBA(SM3.0) i FTP

#### Moje pliki

folder"Moje pliki" zostanie utworzony w OneDrive lub Google Drive po połączeniu z kontem iiyama.

#### Zdalny plik

Obsługa dostępu do serwera SAMBA (SMB1.0) i FTP.

### [Przeglądarka (Web Browser)]

Podłącz sieć i przeglądaj strony internetowe.

#### Kliknij 💿 za pomocą pióra dotykowego.

#### [Dysk Google]

Podłącz sieć i dysk w chmurze.

Kliknij 🛆 za pomocą pióra dotykowego.

#### [EShare Pro]

EShare to aplikacja do interakcji na wielu ekranach, która sprawia, że doświadczenie użytkownika jest naturalne i przyjemne dla domowej rozrywki, prezentacji biznesowych i szkoleń edukacyjnych.

#### Kliknij 📵 za pomocą pióra dotykowego.

#### [iiControl]

Oprogramowanie to zapewnia organizacjom wygodne i szybkie ujednolicone rozwiązanie do zarządzania urządzeniami końcowymi, tworzy wydajny system zarządzania sprzętem w czasie rzeczywistym, pomaga w digitalizacji środowiska kampusu i sprawia, że zarządzanie kampusem jest wygodniejsze.

Kliknij 🖾 za pomocą pióra dotykowego.

#### [iiShare]

Jest to oprogramowanie, które może bezprzewodowo udostępniać ekran innym notebookom itp.

Kliknij 🔜 za pomocą pióra dotykowego.

#### [Kamera]

Kamerę można wybrać z urządzenia podłączonego do urządzenia i wyświetlić jej podgląd.

Kliknij 🖸 za pomocą pióra dotykowego.

### **FUNKCJA CZUWANIA**

#### Tryb gotowości

Gdy sygnał wideo z komputera jest wyłączony, monitor przechodzi w tryb czuwania, który zmniejsza zużycie energii do mniej niż 0,5W. Ekran staje się ciemny, a wskaźnik zasilania zmienia kolor na czerwony. Po wyjściu z trybu czuwania obraz pojawia się ponownie po kilku sekundach od ponownego dotknięcia klawiatury lub myszy.

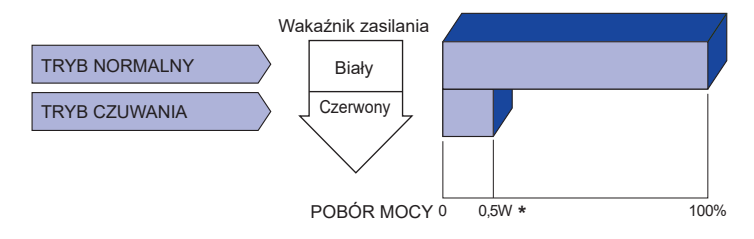

\* Gdy urządzenia USB nie są podłączone.

### **ROZWIĄZYWANIE PROBLEMÓW**

Gdy monitor nie działa prawidłowo, wykonaj poniższe czynności w celu znalezienia prawdopodobnego rozwiązania problemu.

- 1. W zależności od występującego problemu wykonaj regulacje przedstawione w punkcie OBSŁUGA MONITORA. Gdy nie zapewnia to przywrócenia obrazu, przejdź do czynności 2.
- 2. Jeżeli nie możesz znaleźć stosownej pozycji regulacji w punkcie OBSŁUGA MONITORA lub problem nie ustępuje, wykonaj poniższe czynności kontrolne.
- 3. W przypadku gdy zetknąłeś się z problemem, który nie został opisany poniżej lub nie możesz skorygować tego problemu, zaprzestań użytkowania monitora i skontaktuj się ze swoim dostawcą lub centrum serwisowym firmy iiyama w celu uzyskania dodatkowej pomocy.

| Problem                                          | Sprawdž                                                                                                    |
|--------------------------------------------------|----------------------------------------------------------------------------------------------------|
| <ol> <li>Obraz nie<br/>wyświetla się.</li> </ol> |                                                                                                    |
| (Nie świeci wskaźnik<br>zasilania.)              | <ul> <li>Czy kabel zasilania jest prawidłowo umieszczony w gnieździe.</li> <li>Czy zostało włączone zasilanie.</li> <li>Czy w gnieździe prądu przemiennego jest napięcie sprawdź przyłączając inne urządzenie.</li> </ul>                                                                                                    |
| (Wskaźnik zasilania<br>ma kolor biały.)          | <ul> <li>Czy jest aktywny wygaszacz ekranu bez obrazu – dotknij klawiatury lub myszki.</li> <li>Zwiększ kontrast i/lub jasność.</li> <li>Czy komputer jest włączony.</li> <li>Czy został prawidłowo przyłączony kabel sygnałowy.</li> <li>Czy taktowanie sygnałów z komputera jest zgodne z danymi technicznymi Wyświetlacz.</li> </ul> |
| (Wskaźnik zasilania<br>ma kolor czerwony.)       | <ul> <li>Jeśli monitor pokazuje "Brak sygnału" – dotknij klawiatury lub myszki.</li> <li>Czy komputer jest włączony.</li> <li>Czy został prawidłowo przyłączony kabel sygnałowy.</li> <li>Czy taktowanie sygnałów z komputera jest zgodne z danymi technicznymi Wyświetlacz.</li> </ul>                                                 |
| ② Brak synchronizacji ekranu.                    | <ul> <li>Czy został prawidłowo przyłączony kabel sygnałowy.</li> <li>Czy taktowanie sygnałów z komputera jest zgodne z danymi technicznymi monitora.</li> </ul>                                                                                                    |
| ③ Obraz nie jest na<br>środku ekranu.            | □ Czy taktowanie sygnałów z komputera jest zgodne z danymi technicznymi monitora.                                                                                                    |
| ④ Ekran jest zbyt jasny<br>lub zbyt ciemny.      | □ Czy poziom sygnału wyjściowego wideo z komputera jest zgodny z danymi technicznymi monitora.                                                                                                    |
| ⑤ Drga obraz na ekranie.                         | <ul> <li>Czy napięcie prądu elektrycznego jest zgodne z danymi technicznymi monitora.</li> <li>Czy taktowanie sygnałów z komputera jest zgodne z danymi technicznymi monitora.</li> </ul>                                                                                                    |
| 6 Brak dźwięku.                                  | <ul> <li>Czy włączony jest sprzęt audio (komputer itp.).</li> <li>Czy został prawidłowo przyłączony kabel audio.</li> <li>Czy głośność jest ustawiona.</li> <li>Czy wyciszenie jest wyłączone.</li> <li>Czy poziom sygnału wyjściowego audio ze sprzętu audio jest zgodny z<br/>danymi technicznymi monitora.</li> </ul>                |
| Dźwięk jest zbyt<br>głośny lub zbyt<br>cichy.    | □ Czy poziom sygnału wyjściowego audio ze sprzętu audio jest zgodny z danymi technicznymi monitora.                                                                                                    |

#### Problem

#### Sprawdź

- ⑧ Słychać dziwny □ Czy został praw szum.
  - Czy został prawidłowo przyłączony kabel audio.
- (9) Monitor nie reaguje na dotyk.
- □ Czy kabel USB są dobrze podłączone?
- □ Czy zainstalowano odpowiedni sterownik?
- Monitor nie reaguje prawidłowo na dotyk.
- □ Czy monitor jest dobrze skalibrowany?

### INFORMACJE NA TEMAT RECYKLINGU

Nie wyrzucaj swego monitora – przyczynisz się do lepszej ochrony środowiska. Odwiedź naszą witrynę: https://iiyama.com, aby uzyskać informacje o recyklingu monitorów.

### DODATEK

Konstrukcja i specyfikacje mogą ulec zmianie bez wcześniejszego powiadomienia.

### DANE TECHNICZNE: ProLite TE8615A-B1AG

|                         | Technologia               | IR Touch 40 punktów                                                                                                    |  |  |
|-------------------------|---------------------------|----------------------------------------------------------------------------------------------------|--|--|
| Dotyk<br>Ekran          | Transmisja<br>światła     | 98%                                                                                                    |  |  |
|                         | Twardość                  | 7H                                                                                                    |  |  |
|                         | Grubość                   | 3,2 mm                                                                                                    |  |  |
|                         | Czas reakcji              | 5ms                                                                                                    |  |  |
| Kategoria rozmiaru      |                           | 86"                                                                                                    |  |  |
|                         | Technologia<br>paneli     | IPS                                                                                                    |  |  |
|                         | Rozmiar                   | Przekątna: 85,6" (217,4 cm)                                                                                                    |  |  |
|                         | Rozstaw pikseli           | 0,4935mm H × 0,4935mm V                                                                                                    |  |  |
| LCD<br>Panel            | Jasność                   | 550cd/m² (Typowy, panel),<br>365cd/m² (Domyślna / Oszczędzanie energii)                                                                                                    |  |  |
|                         | Współczynnik<br>kontrastu | 1200 : 1 (Typowy: bez szkła)                                                                                                    |  |  |
|                         | Kąt widzenia              | W poziomie: 89 stopni, w pionie: 89 stopni (Typowy)                                                                                                    |  |  |
|                         | Czas reakcji              | 8 ms (Typowy, od szarego do szarego)                                                                                                    |  |  |
| Kolory wy               | /świetlacza               | Około 1,07B                                                                                                    |  |  |
| Częstotliv<br>synchron  | vość<br>izacji            | HDMI1/2: Poziomo: 30,0-135,0 kHz, Pionowo: 24-60 Hz<br>DisplayPort / USB-C 3,2 Gen1: w poziomie: 30,0-135,0 kHz, w<br>pionie: 24-60 Hz                                                                        |  |  |
| Rozdzielczość natywna   |                           | 3840 × 2160, 8,3 megapiksela                                                                                                    |  |  |
| Obsługiw<br>rozdzielc:  | ana maks.<br>zość         | HDMI1/2: 3840 × 2160 60 Hz (YUV420/RGB444/YUV444)<br>DisplayPort / USB-C 3,2 Gen1: 3840 × 2160 60 Hz                                                                                                    |  |  |
| Złącze w                | ejściowe                  | HDMI ×2, DisplayPort ×1, USB-C ×1                                                                                                    |  |  |
| Standard USB            |                           | USB2.0 (DC5V, 500mA) ×1<br>USB3.2 Gen 1 (5Gbps, DC5V, 900mA) ×2<br>Type C OUT 3.2 Gen 1 (5Gbps, 5V, 1A) ×1<br>Type C 3.2 Gen 1 (5Gbps, 5V, 3A / 9V, 3A / 15V, 3A / 20V, 3.25A /<br>20V, 5A) ×1 * <sup>1</sup> |  |  |
| Liczba po               | ortów USB                 | 2 Upstream: Typ B (dla dotyku)                                                                                                    |  |  |
| Kształt złącza          |                           | 80PIN 18V                                                                                                    |  |  |
| Złacze MIC IN           |                           | a 3.5 mm mini jack (stereo)                                                                                                    |  |  |
| Złącze wyiścia audio *1 |                           | ø 3.5 mm mini jack (stereo)                                                                                                    |  |  |
| LAN                     |                           | R.I45 x2 (weiście/wyiście)                                                                                                    |  |  |
| Port szeregowy          |                           | Wejście RS-232C                                                                                                    |  |  |
| Wejściowy sygnał wideo  |                           | -<br>Cyfrowe: HDMI, DisplayPort, USB-C 3,2 Gen1 (DisplayPort 1,2)                                                                                                    |  |  |
| Wejściow                | y sygnał audio            | Maks. 2,0 Vrms                                                                                                    |  |  |
| Złącze wyjściowe        |                           | HDMI 3840 × 2160 60 Hz<br>Type C OUT 3840 × 2160 60Hz                                                                                                    |  |  |

| Złącze wyjściowe SPDIF       | SPDIF                                                                                                    |  |  |  |
|------------------------------|----------------------------------------------------------------------------------------------------|--|--|--|
| Głośniki                     | Wewnętrzne: 2 Typowy: 20W (głośniki stereo)<br>1 Typowy: Subwoofer 20W                                                                                                    |  |  |  |
| Czytnik NFC                  | Obsługa norm ISO/IEC 14443 A, ISO/IEC 14443 B, ISO/IEC 15693<br>, MIFARE 1K / 4K, MIFARE DESFire, Sony FeliCa (zgodnie ze<br>standardem ISO/IEC 18092 (Ecma 340))                      |  |  |  |
| PIR                          | Kąt detekcji: 120° Zasięg detekcji: Do 6 metrów                                                                                                    |  |  |  |
| WIFI                         | 2.4GHz/5GHz<br>802.11a/b/g/n/ac/ax                                                                                                    |  |  |  |
| Bluetooth                    | V5.2                                                                                                    |  |  |  |
| wersja iiWare                | V21E (z systemem Android™ 14)                                                                                                    |  |  |  |
| Maksymalny rozmiar<br>ekranu | 1895,0 mm szer. × 1066,0 mm wys. / 74,6" szer. × 42,0" wys                                                                                                    |  |  |  |
| Źródło zasilania             | 100-240VAC, 50/60Hz, 8,5A                                                                                                    |  |  |  |
| Pobór mocy *2                | 300W Typowy (domyślnie / oszczędzanie energii)<br>Tryb czuwania: maksymalnie 0,5 W,<br>tryb wyłączenia: maksymalnie 0.3W                                                               |  |  |  |
| Wymiary / waga netto         | 1955,5 × 1174,5 × 87,0 mm / 77,0 × 46,2 × 3,4" (szer. × wys. × głęb.)<br>68,0kg / 149, 9lbs                                                                                            |  |  |  |
| Względy środowiskowe         | DziałanieTemperatura<br>Wilgotność0 do 40°C / 32 do 104°F<br>10 do 90% (bez kondensacji)PrzechowywanieTemperatura<br>Wilgotność-20 do 60°C / 4 do 140°F<br>10 do 90% (bez kondensacji) |  |  |  |
| Zatwierdzenia                | CE, UKCA, TÜV-GS, EAC                                                                                                    |  |  |  |

INFO \*1 Używanie zestawu słuchawkowego z tym portem nie jest obsługiwane.
\*2 Gdy urządzenia USB nie są podłączone.

### DANE TECHNICZNE: ProLite TE7515A-B1AG

|                                    | Technologia               | IR Touch 40 punktów                                                                                                    |  |  |
|------------------------------------|---------------------------|----------------------------------------------------------------------------------------------------|--|--|
| Dotyk<br>Ekran                     | Transmisja<br>światła     | 98%                                                                                                    |  |  |
|                                    | Twardość                  | 7H                                                                                                    |  |  |
|                                    | Grubość                   | 3,2 mm                                                                                                    |  |  |
|                                    | Czas reakcji              | 5ms                                                                                                    |  |  |
| Kategoria                          | rozmiaru                  | 75"                                                                                                    |  |  |
|                                    | Technologia<br>paneli     | IPS                                                                                                    |  |  |
|                                    | Rozmiar                   | Przekątna: 74,52" (189,273 cm)                                                                                                    |  |  |
|                                    | Rozstaw pikseli           | 0,4296mm H × 0,4296mm V                                                                                                    |  |  |
| LCD<br>Panel                       | Jasność                   | 550cd/m² (Typowy, panel),<br>365cd/m² (Domyślna / Oszczędzanie energii)                                                                                                    |  |  |
|                                    | Współczynnik<br>kontrastu | 1200 : 1 (Typowy: bez szkła)                                                                                                    |  |  |
|                                    | Kąt widzenia              | W poziomie: 89 stopni, w pionie: 89 stopni (Typowy)                                                                                                    |  |  |
|                                    | Czas reakcji              | 8 ms (Typowy, od szarego do szarego)                                                                                                    |  |  |
| Kolory wy                          | vświetlacza               | Około 1,07B                                                                                                    |  |  |
| Częstotliwość<br>synchronizacji    |                           | HDMI1/2: Poziomo: 30,0-135,0 kHz, Pionowo: 24-60 Hz<br>DisplayPort / USB-C 3.2 Gen1: w poziomie: 30,0-135,0 kHz, w<br>pionie: 24-60 Hz                                                                        |  |  |
| Rozdzielo                          | zość natywna              | 3840 × 2160, 8,3 megapiksela                                                                                                    |  |  |
| Obsługiwana maks.<br>rozdzielczość |                           | HDMI1/2: 3840 × 2160 60 Hz (YUV420/RGB444/YUV444)<br>DisplayPort / USB-C 3,2 Gen1: 3840 × 2160 60 Hz                                                                                                    |  |  |
| Złącze we                          | ejściowe                  | HDMI ×2, DisplayPort ×1, USB-C ×1                                                                                                    |  |  |
| Standard USB                       |                           | USB2.0 (DC5V, 500mA) ×1<br>USB3.2 Gen 1 (5Gbps, DC5V, 900mA) ×2<br>Type C OUT 3.2 Gen 1 (5Gbps, 5V, 1A) ×1<br>Type C 3.2 Gen 1 (5Gbps, 5V, 3A / 9V, 3A / 15V, 3A / 20V, 3.25A /<br>20V, 5A) ×1 * <sup>1</sup> |  |  |
| Liczba po<br>Kształt zła           | ortów USB<br>ącza         | 2 Upstream: Typ B (dla dotyku)<br>3 Downstream: Typ A                                                                                                    |  |  |
| OPS                                |                           | 80PIN, 18V 5,3A, Max 95W                                                                                                    |  |  |
| Złącze M                           | IC IN                     | ø 3,5 mm mini jack (stereo)                                                                                                    |  |  |
| Złącze wyjścia audio *1            |                           | ø 3,5 mm mini jack (stereo)                                                                                                    |  |  |
| LAN                                |                           | RJ45 ×2 (wejście/wyjście)                                                                                                    |  |  |
| Port szeregowy                     |                           | Wejście RS-232C                                                                                                    |  |  |
| Wejściowy sygnał wideo             |                           | Cyfrowe: HDMI, DisplayPort, USB-C 3,2 Gen1 (DisplayPort 1,2)                                                                                                    |  |  |
| Wejściow                           | y sygnał audio            | Maks. 2,0 Vrms                                                                                                    |  |  |
| Złącze wyjściowe                   |                           | HDMI 3840 × 2160 60 Hz<br>Type C OUT 3840 × 2160 60Hz                                                                                                    |  |  |
| Złącze wyjściowe SPDIF             |                           | SPDIF                                                                                                    |  |  |

| Claániki                     | Wewnętrzne: 2 Typ                                                                                                    | owy: 20W (głoś   | śniki stereo)               |  |
|------------------------------|----------------------------------------------------------------------------------------------------|------------------|-----------------------------|--|
| GIOSITIKI                    | 1 Typowy: Subwoofer 20 W                                                                                                    |                  |                             |  |
| Czytnik NFC                  | Obsługa norm ISO/IEC 14443 A, ISO/IEC 14443 B, ISO/IEC 15693,<br>MIFARE 1K / 4K, MIFARE DESFire, Sony FeliCa (zgodnie ze<br>standardem ISO/IEC 18092 (Ecma 340)) |                  |                             |  |
| PIR                          | Kąt detekcji: 120° 2                                                                                                    | Zasięg detekcji: | Do 6 metrów                 |  |
| WIFI                         | 2.4GHz/5GHz<br>802.11a/b/g/n/ac/ax                                                                                                    |                  |                             |  |
| Bluetooth                    | V5.2                                                                                                    |                  |                             |  |
| wersja iiWare                | V21E (z systemem Android™ 14)                                                                                                    |                  |                             |  |
| Maksymalny rozmiar<br>ekranu | 1650,0 mm szer. × 928,0 mm wys. / 65,0" szer. × 36,5" wys                                                                                                    |                  |                             |  |
| Źródło zasilania             | 100-240VAC, 50/60Hz, 7,0A                                                                                                    |                  |                             |  |
| Pobór mocy *2                | 216W Typowy (domyślnie / oszczędzanie energii)<br>Tryb czuwania: maksymalnie 0,5 W,<br>tryb wyłączenia: maksymalnie 0,3W                                         |                  |                             |  |
| Wymiary / waga netto         | 1710,0 × 1036,5 × 87,0 mm / 67,3 × 40,8 × 3,4" (szer. × wys. × głęb.)<br>54,6kg / 120,4lbs                                                                       |                  |                             |  |
|                              | Działanie                                                                                                    | Temperatura      | 0 do 40°C / 32 do 104°F     |  |
| Względy środowiskowe         | Drzechowawarie                                                                                                    | VVilgotność      | 10 do 90% (bez kondensacji) |  |
|                              | Przechowywanie                                                                                                    | Wilgotność       | 10 do 90% (bez kondensacji) |  |
| Zatwierdzenia                | CE, UKCA, TÜV-GS, EAC                                                                                                    |                  |                             |  |

INFO

\*<sup>1</sup> Używanie zestawu słuchawkowego z tym portem nie jest obsługiwane.
 \*<sup>2</sup> Gdy urządzenia USB nie są podłączone.

### DANE TECHNICZNE: ProLite TE6515A-B1AG

|                                 | Technologia               | IR Touch 40 punktów                                                                                                    |  |
|---------------------------------|---------------------------|----------------------------------------------------------------------------------------------------|--|
| Dotvk                           | Transmisja<br>światła     | 98%                                                                                                    |  |
| Ekran                           | Twardość                  | 7H                                                                                                    |  |
|                                 | Grubość                   | 3,2 mm                                                                                                    |  |
|                                 | Czas reakcji              | 5ms                                                                                                    |  |
| Kategoria rozmiaru              |                           | 65"                                                                                                    |  |
|                                 | Technologia paneli        | IPS                                                                                                    |  |
|                                 | Rozmiar                   | Przekątna: 64,5" (163,9 cm)                                                                                                    |  |
|                                 | Rozstaw pikseli           | 0,372 mm H × 0,372 mm V                                                                                                    |  |
| LCD<br>Panel                    | Jasność                   | 550cd/m² (Typowy, panel),<br>365cd/m² (Domyślna / Oszczędzanie energii)                                                                                                    |  |
|                                 | Współczynnik<br>kontrastu | 1200 : 1 (Typowy: bez szkła)                                                                                                    |  |
|                                 | Kąt widzenia              | W poziomie: 89 stopni, w pionie: 89 stopni (Typowy)                                                                                                    |  |
|                                 | Czas reakcji              | 8 ms (Typowy, od szarego do szarego)                                                                                                    |  |
| Kolory wyświetlacza             |                           | Około 1,07B                                                                                                    |  |
| Częstotliwość<br>synchronizacji |                           | HDMI1/2: Poziomo: 30,0-135,0 kHz, Pionowo: 24-60 Hz<br>DisplayPort / USB-C 3,2 Gen1: w poziomie: 30,0-135,0 kHz, w<br>pionie: 24-60 Hz                                                                        |  |
| Rozdzielczość natywna           |                           | 3840 × 2160, 8,3 megapiksela                                                                                                    |  |
| Obsługiw<br>rozdzielc           | ana maks.<br>zość         | HDMI1/2: 3840 × 2160 60 Hz (YUV420/RGB444/YUV444)<br>DisplayPort / USB-C 3,2 Gen1: 3840 × 2160 60 Hz                                                                                                    |  |
| Złącze w                        | ejściowe                  | HDMI ×2, DisplayPort ×1, USB-C ×1                                                                                                    |  |
| Standard USB                    |                           | USB2.0 (DC5V, 500mA) ×1<br>USB3.2 Gen 1 (5Gbps, DC5V, 900mA) ×2<br>Type C OUT 3.2 Gen 1 (5Gbps, 5V, 1A) ×1<br>Type C 3.2 Gen 1 (5Gbps, 5V, 3A / 9V, 3A / 15V, 3A / 20V, 3.25A /<br>20V, 5A) ×1 * <sup>1</sup> |  |
| Liczba po<br>Kształt zł         | ortów USB<br>ącza         | 2 Upstream: Typ B (dla dotyku)<br>3 Downstream: Typ A                                                                                                    |  |
| OPS                             |                           | 80PIN, 18V 5,3A, Max 95W                                                                                                    |  |
| Złącze M                        | IC IN                     | ø 3,5 mm mini jack (stereo)                                                                                                    |  |
| Złącze wyjścia audio *1         |                           | ø 3,5 mm mini jack (stereo)                                                                                                    |  |
| LAN                             |                           | RJ45 ×2 (wejście/wyjście)                                                                                                    |  |
| Port szeregowy                  |                           | Wejście RS-232C                                                                                                    |  |
| Wejściowy sygnał wideo          |                           | Cyfrowe: HDMI, DisplayPort, USB-C 3,2 Gen1 (DisplayPort 1,2)                                                                                                    |  |
| Wejściowy sygnał audio          |                           | Maks. 2,0 Vrms                                                                                                    |  |
| Złącze wyjściowe                |                           | HDMI 3840 × 2160 60 Hz<br>Type C OUT 3840 × 2160 60Hz                                                                                                    |  |
| Złącze wyjściowe SPDIF          |                           | SPDIF                                                                                                    |  |

| Głośniki                     | Wewnętrzne: 2 Typowy: 20W (głośniki stereo)<br>1 Typowy: subwoofer 20 W                                                                                          |  |  |
|------------------------------|----------------------------------------------------------------------------------------------------|--|--|
| Czytnik NFC                  | Obsługa norm ISO/IEC 14443 A, ISO/IEC 14443 B, ISO/IEC 15693,<br>MIFARE 1K / 4K, MIFARE DESFire, Sony FeliCa (zgodnie ze<br>standardem ISO/IEC 18092 (Ecma 340)) |  |  |
| PIR                          | Kąt detekcji: 120° Zasięg detekcji: Do 6 metrów                                                                                                    |  |  |
| WIFI                         | 2.4GHz/5GHz<br>802.11a/b/g/n/ac/ax                                                                                                    |  |  |
| Bluetooth                    | V5.2                                                                                                    |  |  |
| wersja iiWare                | V21E (z systemem Android™ 14)                                                                                                    |  |  |
| Maksymalny rozmiar<br>ekranu | 1428,5 mm szer. × 803,5 mm wys. / 56,2" szer. × 31,6" wys                                                                                                    |  |  |
| Źródło zasilania             | 100-240VAC, 50/60Hz, 6,5A                                                                                                    |  |  |
| Pobór mocy *2                | Typowy 195 W (domyślnie / oszczędzanie energii)<br>Tryb czuwania: maksymalnie 0,5 W,<br>tryb wyłączenia: maksymalnie 0,3W                                        |  |  |
| Wymiary / waga netto         | 1489,0 × 912,0 × 87,0 mm / 58,6 × 35,9 × 3,4" (szer. × wys. × głęb.)<br>43,5kg / 95,9lbs                                                                         |  |  |
|                              | Działanie Temperatura 0 do 40°C / 32 do 104°F<br>Wildotność 10 do 90% (bez kondensacii)                                                                          |  |  |
| Względy środowiskowe         | Przechowywanie Temperatura -20 do 60°C / 4 do 140°F<br>Wilgotność 10 do 90% (bez kondensacji)                                                                    |  |  |
| Zatwierdzenia                | CE, UKCA, TÜV-GS, EAC                                                                                                    |  |  |
|                              |                                                                                                    |  |  |

\*<sup>1</sup> Używanie zestawu słuchawkowego z tym portem nie jest obsługiwane.
 \*<sup>2</sup> Gdy urządzenia USB nie są podłączone.

INFO

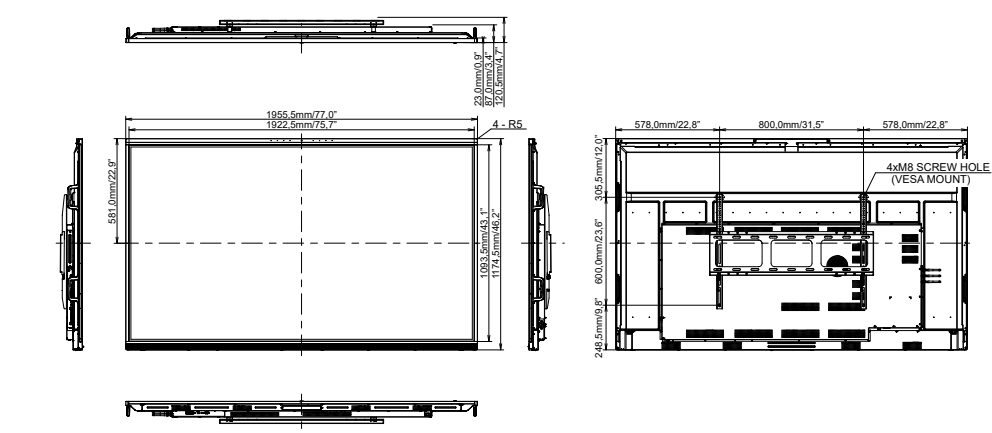

### WYMIARY: ProLite TE7515A

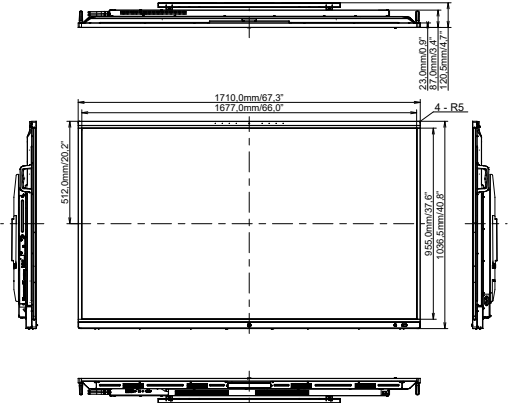

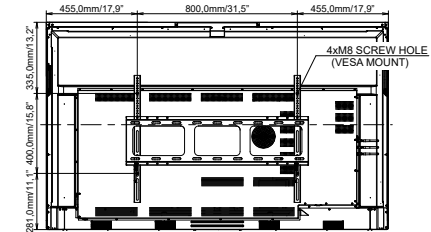

### WYMIARY: ProLite TE6515A

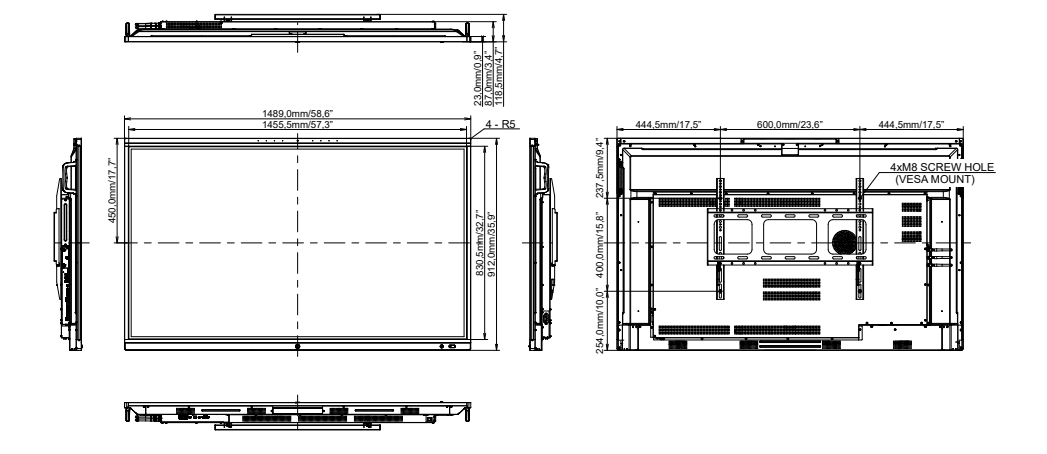

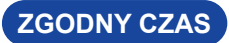

| Czas |                   |      | fH(kHz) | fV(Hz) | Zegar kropkowy<br>(MHz) | HDMI1          | HDMI2                   | DisplayPort              | USB-C<br>(DisplayPort)    |
|------|-------------------|------|---------|--------|-------------------------|----------------|-------------------------|--------------------------|---------------------------|
|      | 640x480 VGA       |      | 31,5    | 60,0   | 25,175                  | $\circ$        | $\circ$                 |                          | $\Box$                    |
| VESA | SVGA 800x600      |      | 37,9    | 60,0   | 40,000                  |                | $\circ$                 | $  \circ  $              | $\Box$                    |
|      | XGA 1024x768      |      | 48,4    | 60,0   | 65,000                  | $\circ$        | $ $ $\bigcirc$          | $ $ $\bigcirc$           | $\left[ \right]$          |
|      | WXGA 1280x768     |      | 47,8    | 60,0   | 79,500                  | $\circ$        | $\circ$                 | $  \bigcirc$             | $\left[ \right]$          |
|      | QVGA 1280x960     |      | 60,0    | 60,0   | 108,000                 | $\circ$        | $\circ$                 | $\left  \right\rangle$   | $\left[ \bigcirc \right]$ |
|      | SXGA 1280x1024    |      | 64,0    | 60,0   | 108,000                 |                | $ $ $\bigcirc$          | $  \circ  $              | $\left[ \right]$          |
|      | HD FWXGA 1366x768 |      | 47,7    | 60,0   | 85,500                  | $\circ$        | $\circ$                 | $  \bigcirc$             | $\left[ \right]$          |
|      | CVT 1400x900      |      | 55,9    | 60,0   | 106,500                 | $\circ$        | $\circ$                 | $\left  \right\rangle$   | $\left[ \bigcirc \right]$ |
|      | WSXGA 1680x1050   |      | 65,3    | 60,0   | 146,250                 | $ $ $\bigcirc$ | $ $ $\bigcirc$          | $  \circ  $              | $[ \bigcirc ]$            |
|      | FHD 1920x1080     |      | 67,5    | 60,0   | 148,500                 | $\circ$        | $\circ$                 | $  \circ  $              | $\left[ \right]$          |
|      | 4K 3840x2160      |      | 67,5    | 30,0   | 297,000                 | $\circ$        | $\circ$                 | $\left  \right. \right.$ | $\left[ \right]$          |
|      |                   |      | 112,5   | 50,0   | 594,000                 | $ $ $\bigcirc$ | $ $ $\bigcirc$          | $  \circ  $              | $[ \bigcirc ]$            |
|      |                   |      | 135,0   | 60,0   | 594,000                 | $\circ$        | $\circ$                 | $ $ $\bigcirc$           | $\left[ \right]$          |
| IBM  | 720x400           |      | 31,5    | 70,0   | 28,320                  | $\circ$        | $\circ$                 | $  \circ  $              | $\left[ \right]$          |
| SD   | NTSC-M            |      | 15,7    | 60,0   | 13,500                  |                |                         |                          |                           |
|      | NTSC-J            |      | 15,7    | 60,0   | 13,500                  |                |                         |                          |                           |
|      | PAL-BDGHI         |      | 15,7    | 60,0   | 13,500                  |                |                         |                          |                           |
|      | 480i              | 60Hz | 15,7    | 60,0   | 13,500                  | $\circ$        | $\circ$                 |                          | $\left[ \right]$          |
|      | 576i              | 50Hz | 15,6    | 50,0   | 13,500                  | $\circ$        | $\circ$                 | $ $ $\bigcirc$           | $\circ$                   |
|      | 480p              | 60Hz | 31,5    | 60,0   | 27,000                  | $\circ$        | $\circ$                 |                          | $\left  \right. \right.$  |
|      | 576p              | 50Hz | 31,3    | 50,0   | 27,000                  | $\circ$        | $ $ $\bigcirc$          |                          | $ $ $\bigcirc$            |
| HD   | 720p              | 50Hz | 37,5    | 50,0   | 74,250                  | $ $ $\bigcirc$ | $ $ $\bigcirc$          |                          | $\circ$                   |
|      |                   | 60Hz | 45,0    | 60,0   | 74,250                  |                |                         |                          | $\circ$                   |
|      | 1080i             | 50Hz | 28,1    | 50,0   | 74,250                  | $\overline{O}$ | $\overline{O}$          | $\overline{0}$           | 0                         |
|      |                   | 60Hz | 33,8    | 60,0   | 74,250                  | $\overline{O}$ | $\overline{\mathbf{O}}$ | $ $ $\bigcirc$           | $\left  \right. \right. $ |
|      | 1080p             | 50Hz | 56,3    | 50,0   | 148,500                 | 0              | 0                       | 0                        | $\left  \right. \right. $ |
|      |                   | 60Hz | 67,5    | 60,0   | 148,500                 | $  0^{-}$      | 0                       | 0                        | $\left[ \right]$          |

\* ) środki wspierały czas.